**УТВЕРЖДАЮ** Заместитель директора по производственной метрологии ФГУП «ВНИИМС» Н.В. Иванникова ell 2020 г. Ween uap TG М.П.

# СИСТЕМА АВТОМАТИЗИРОВАННАЯ ИНФОРМАЦИОННО-ИЗМЕРИТЕЛЬНАЯ ДЛЯ ИСПЫТАНИЙ ВГТД СТЕНДА НО1205

Методика поверки

2020 г.

# ПРИНЯТЫЕ СОКРАЩЕНИЯ И УСЛОВНЫЕ ОБОЗНАЧЕНИЯ

| АИИС | <ul> <li>система автоматизированная информационно-измерительная</li> </ul>    |
|------|-------------------------------------------------------------------------------|
| ВП   | - верхний предел диапазона измерений или нормированного                       |
|      | значения измеряемого параметра                                                |
| ВСУ  | - вспомогательная силовая установка                                           |
| ди   | - диапазон измерений ИК, в пределах которого устанавлива-                     |
|      | ются контрольные точки (меры), для которых определяются значе-                |
|      | ния метрологических характеристик, и в которых выполняется их                 |
|      | оценка на соответствие нормированным пределам допускаемой по-                 |
|      | грешности измерений                                                           |
| ИК   | <ul> <li>измерительный канал (каналы)</li> </ul>                              |
| ИФП  | <ul> <li>индивидуальная функция преобразования (градуировочная</li> </ul>     |
|      | характеристика)                                                               |
| КТ   | - контрольная точка диапазона измерений (ДИ), в которой                       |
|      | устанавливается (задается) номинальное действительное значение                |
|      | измеряемой величины, принимаемое за истинное, при проведении                  |
|      | экспериментальных исследований поверяемого ИК                                 |
| МΠ   | – методика поверки                                                            |
| MX   | <ul> <li>метрологические характеристики</li> </ul>                            |
| НП   | <ul> <li>нижний предел диапазона измерений</li> </ul>                         |
| НΦП  | <ul> <li>номинальная функция преобразования (градуировочная ха-</li> </ul>    |
|      | рактеристика)                                                                 |
| ПК   | <ul> <li>персональный компьютер</li> </ul>                                    |
| ПО   | <ul> <li>программное обеспечение</li> </ul>                                   |
| Ш    | <ul> <li>первичный преобразователь (датчик)</li> </ul>                        |
| СИ   | <ul> <li>средства измерений</li> </ul>                                        |
| СП   | <ul> <li>средства поверки (эталон) СИ или средства проверки техни-</li> </ul> |
|      | ческих характеристик СИ                                                       |
| СТО  | <ul> <li>стендовое технологическое оборудование</li> </ul>                    |
|      |                                                                               |

### ОБЩИЕ ПОЛОЖЕНИЯ

Настоящая методика поверки (МП) разработана в соответствии с требованиями РМГ 51-2002, приказом Минпромторга № 1815 от 02.07.2015 г. и устанавливает порядок, методы и средства проведения первичной и периодических поверок измерительных каналов (ИК) системы автоматизированной информационно-измерительной для испытаний ВГТД стенда HO1205 (далее по тексту – система, АИИС), предназначенной для измерений параметров технологических процессов стендовых испытаний ВСУ на стенде АО «Уфимское моторостроительное объединение», г. Уфа.

АИИС является многоканальной измерительной системой, отнесенной в установленном порядке к средствам измерений, и подлежит государственному регулированию обеспечения единства измерений на всех этапах цикла, включая эксплуатацию.

Система включает в себя 12 типов ИК, предназначенных для измерений в различных диапазонах следующих физических величин:

ИК измерений физических величин, состоящих из первичного преобразователя измеряемой величины в электрические параметры и последующих измерений этих электрических параметров. К этой относятся:

ИК давления абсолютного, избыточного, и перепада давлений;

ИК температуры;

ИК расхода массового;

ИК виброускорения;

ИК частоты переменного тока;

ИК напряжения постоянного тока;

ИК напряжения переменного тока;

ИК силы постоянного тока;

ИК силы переменного тока.

ИК измерений физических величин, состоящих только из канала измерений электрических параметров, соответствующих значениям физического параметра, определяемого по градуировочной характеристике ПП. К этой группе относятся:

ИК напряжения постоянного тока, соответствующего значениям температуры в диапазоне преобразований первичных измерительных преобразователей термоэлектрического типа ХА (К);

ИК сопротивления постоянному току, соответствующего значениям температуры в диапазоне преобразований первичных измерительных преобразователей терморезистивного типа;

ИК частоты переменного тока, соответствующей частоте вращения ротора.

Структура АИИС приведена на схеме МБДА. 2432.0301.000 E1, а характеристики ИК указаны в таблицах приложения В настоящей МП.

Интервал между поверками - 1 год.

# 1 СПОСОБЫ ПОВЕРКИ И НОРМИРОВАНИЯ МХ

1.1 Способы поверки

Настоящая МП устанавливает комплектный и поэлементный способы поверки ИК.

1.2 Нормирование МХ

1.2.1 Номенклатура МХ ИК, определяемых по данной МП, установлена в соответствии с ГОСТ 8.009-84. Оценка и форма представления погрешностей – по МИ 1317-2004.

1.2.2Методы определения МХ ИК при поверке комплектным способом - для ИК по ГОСТ Р8.736-2011 и ОСТ 1 00487-83.

Нормирование поверки:

- количество КТ на ДИ ИК по МИ 2440-97;

- количество циклов измерений для каждого ИК не менее 3.

# 2 ОПЕРАЦИИ ПОВЕРКИ

2.1 Перечень операций поверки 2.1.1 Перечень операций, которые должны проводиться при поверке АИИС, приведен в Таблица 1.

|                                                                                                    | Номер                             | Проведение операции при       |                                    |  |  |
|----------------------------------------------------------------------------------------------------|-----------------------------------|-------------------------------|------------------------------------|--|--|
| Наименование операции                                                                                                    | пункта<br>документа<br>по поверке | перви <b>чн</b> ой<br>поверке | период <b>иче-</b><br>ской поверке |  |  |
| 1                                                                                                    | 2                                 | 3                             | 4                                  |  |  |
| 1 Внешний осмотр                                                                                                    | 8.1                               | +                             | +                                  |  |  |
| 2 Опробование                                                                                                    | 8.2                               | +                             | +                                  |  |  |
| 3 Определение метрологических ха-<br>рактеристик ИК:                                                                                                    |                                   | +                             | +                                  |  |  |
| 3.1 Определение абсолютной погреш-<br>ности измерений абсолютного атмо-<br>сферного давления                                                                    | 8.4                               | +                             | +                                  |  |  |
| 3.2 Определение приведенной к верх-<br>нему пределу измерений (к ВП) по-<br>грешности измерений избыточного<br>давления жидкостей и газов, перепада<br>давления | 8.5                               | +                             | +                                  |  |  |
| 3.3 Определение относительной и приведенной (к ВП) погрешности из-<br>мерений температуры ПП терморези-<br>стивного типа                                        | 8.6                               | +                             | +                                  |  |  |
| 3.4 Определение относительной и приведенной (к ВП) погрешности из-<br>мерений температуры ПП термоэлек-<br>трического типа                                      | 8.7                               | +                             | +                                  |  |  |
| 3.5 Определение относительной по-<br>грешности измерений расхода массо-<br>вого жидкостей                                                                       | 8.8                               | +                             | +                                  |  |  |
| 3.6 Определение приведенной (к ВП) погрешности измерений виброускорения                                                                                         | 8.9                               | +                             | +                                  |  |  |
| 3.7 Определение приведенной к диа-<br>пазону измерений (к ДИ) погрешно-<br>сти измерений частоты переменного<br>тока                                            | 8.10                              | +                             | +                                  |  |  |
| 3.8 Определение приведенной (к ВП) погрешности измерений напряжения постоянного тока                                                                            | 8.11                              | +                             | +                                  |  |  |
| 3.9 Определение приведенной (к ВП) погрешности измерений напряжения переменного тока                                                                            | 8.12                              | +                             | +                                  |  |  |
| 3.10 Определение приведенной (к ВП)<br>погрешности измерений силы посто-<br>янного тока                                                                         | 8.13                              | +                             | +                                  |  |  |

# Таблица 1 – Перечень операций поверки

Продолжение таблицы 1

| popolitic raomigu r                 |      |   |     |
|-------------------------------------|------|---|-----|
| 3.11 Определение приведенной (к ВП) | 8.14 | + | - + |
| погрешности измерений силы пере-    |      |   |     |
| менного тока                        |      |   |     |
| 3.12 Определение приведенной (к ВП) | 8.15 | + | +   |
| погрешности измерений напряжения    |      |   |     |
| постоянного тока, соответствующего  |      |   |     |
| значениям температуры в диапазоне   |      |   |     |
| преобразований первичных измери-    |      |   |     |
| тельных преобразователей термоэлек- |      |   |     |
| трического типа ХА(К)               |      |   |     |
| 3.13 Определение приведенной (к ВП) | 8.16 | + | +   |
| погрешности измерений сопротивле-   |      |   |     |
| ния постоянному току, соответству-  |      |   |     |
| ющего значениям температуры в диа-  |      |   | ·   |
| пазоне преобразований первичных     |      |   |     |
| измерительных преобразователей      |      |   |     |
| терморезистивного типа              |      |   |     |
| 3.15 Определение приведенной (к ВП) | 8.17 | + | +   |
| погрешности измерений частоты пе-   |      |   |     |
| ременного тока, соответствующей ча- |      |   |     |
| стоте вращения ротора               |      |   |     |
| 4. Оформление результатов поверки   |      | + | +   |

### Примечания:

1 Допускается сокращенная поверка АИИС, в соответствии с требованиями программ испытаний изделий, для измерительного контроля параметров которых она предназначена;

2 Допускается независимая поверка каждого ИК, в том числе после ремонта (в объеме первичной), с обязательным указанием об этом в свидетельстве о поверке АИИС.

Операции и последовательность выполнения работ для ИК, поверяемых комплектным способом 1

2.1.2 Поверку ИК, поверяемого комплектным способом 1, в целом выполнять в следующей последовательности:

- внешний осмотр ИК;
- подготовка системы и ПО к поверке;
- проверка работоспособности (опробование) ИК;
- экспериментальные исследования (сбор данных) ИК;

– определение МХ ИК. Для ИК с НФП определяется максимальная погрешность и ее составляющие. Для ИК с ИФП определяется новая градуировочная характеристика, максимальная погрешность и ее составляющие.

Операции и последовательность выполнения работ для ИК, поверяемых комплектным способом 2

2.1.3 Поверку ИК, поверяемого комплектным способом 2, в целом выполнять в следующей последовательности:

- внешний осмотр ИК;
- демонтаж и определение метрологических характеристик ПП;
- подготовка системы и ПО к определению МХ электрической части ИК;
- проверка работоспособности (опробование) электрической части ИК (без ПП);
- экспериментальные исследования (сбор данных) электрической части ИК;

- определение МХ электрической части ИК. Для ИК с НФП определяется максимальная погрешность и ее составляющие. Для ИК с ИФП определяется новая градуировочная характеристика, максимальная погрешность и ее составляющие;

определение метрологических характеристик всего ИК.

Операции и последовательность выполнения работ для ИК, поверяемых поэлементным способом

2.1.4 Поверку ИК, поверяемого поэлементным способом (включая ИК, с преобразователями, имеющими цифровой выход), выполнять в следующей последовательности:

внешний осмотр ИК;

 демонтаж измерительных компонентов в составе ИК, автономная поверка (определение и оценка МХ) каждого измерительного компонента. Работы по поверке (подготовка, проверка работоспособности, экспериментальные исследования) электрической части поверяемого ИК выполнять как для электрической части ИК при поверке ИК комплектным способом 2;

- оценка максимальной погрешности ИК по МХ измерительных компонентов;

монтаж измерительных компонентов и проверка работоспособности ИК.

# З СРЕДСТВА ПОВЕРКИ

3.1 При проведении поверки использовать средства измерений и вспомогательное оборудование, приведенные в Таблица 2.

| T | аб | лица | 2 – | Πej | речень | сред | (CTB | пове | рки |
|---|----|------|-----|-----|--------|------|------|------|-----|
|---|----|------|-----|-----|--------|------|------|------|-----|

| Ссылка на<br>номер раз-<br>дела МП                         | Наименование и тип (условное обозначение) основных или вспомогательных<br>СП, обозначение нормативного документа, регламентирующего технические<br>требования, основные и (или) метрологические и характеристики СП                                                                                                    |
|------------------------------------------------------------|----------------------------------------------------------------------------------------------------|
| 8.5; 8.6; 8.7;<br>8.10; 8.13;<br>8.14; 8.15;<br>8.16; 8.17 | Калибратор процессов документирующий Fluke 753:<br>— диапазон воспроизведения напряжения постоянного тока от минус 15 до<br>15 В, пределы допускаемой абсолютной погрешности воспроизведения напря-<br>жения постоянного тока ±(0,0001·U+0,0005) В, где U – значение воспроизводи-<br>мого напряжения, В;                                                                                                    |
|                                                            | <ul> <li>диапазон воспроизведения сопротивления постоянному току от 0.001 до<br/>10000 Ом, пределы допускаемой абсолютной погрешности воспроизведения<br/>сопротивления постоянному току ±(0,0001·R+0,01) Ом, где R – значение вос-<br/>производимого сопротивления, Ом;</li> <li>диапазон воспроизведения силы постоянного тока от минус 0,1 до 22 мА,<br/>пределы допускаемой абсолютной погрешности воспроизведения силы постоян-<br/>ного тока ±(0,0001·1+0,003) мА, где I – значение воспроизводимой силы тока,<br/>мА;</li> <li>диапазон воспроизведения частоты от минус 0,1 до 50000 Гц, пределы до-<br/>пускаемой абсолютной погрешности воспроизведения частоты ±(0,01÷5) Гц;</li> </ul> |
| 8.11; 8.12                                                 | Калибратор универсальный Н4-7:<br>– диапазон воспроизведения напряжения переменного тока от минус 0,1<br>мкВ до 20 В (0,1 ÷ 1000) Гц, пределы допускаемой относительной погрешности<br>±(0, 005 ÷ 0,2) %;                                                                                                    |
| 8.9                                                        | Виброустановка калибровочная портативная модели 9100D: диапазон воспро-<br>изводимых колебаний от 7 до 10000 Гц, диапазон воспроизведения вибро-<br>ускорения от 0 до 196 м/с <sup>2</sup> , пределы допускаемой относительной погрешности<br>воспроизведения виброускорения ±3 %.                                                                                                    |

При проведении поверки допускается применять другие средства измерений, удовлетворяющие по точности и диапазону воспроизведения или измерений требованиям настоящей методики.

При поверке должны использоваться средства измерений утвержденных типов.

Используемые средства поверки должны быть поверены в соответствии с требованиями приказа Минпромторга России № 1815 от 02.07.2015 г. и иметь действующие свидетельства о поверке (знак поверки).

Средства поверки должны быть внесены в рабочее помещение не менее чем за 12 часов до начала поверки.

# 4 ТРЕБОВАНИЯ К КВАЛИФИКАЦИИ ПОВЕРИТЕЛЕЙ

К поверке допускаются лица, изучившие руководство по эксплуатации (РЭ) на систему и входящие в её состав аппаратные и программные средства, знающие принцип действия используемых средств измерений и прошедшие инструктаж по технике безопасности (первичный и на рабочем месте) в установленном в организации порядке.

К поверке допускаются лица, освоившие работу с используемыми средствами поверки, изучившие настоящую методику и имеющие достаточную квалификацию.

Лица, участвующие в поверке системы, должны проходить обучение и аттестацию по технике безопасности и производственной санитарии при работе в условиях её размещения.

# 5 ТРЕБОВАНИЯ БЕЗОПАСНОСТИ

При проведении поверки необходимо соблюдать требования техники безопасности, предусмотренные «Правилами технической эксплуатации электроустановок потребителей» и «ПОТ Р М-016-2001. РД 153-34.0-03.150-00. Межотраслевыми Правилами по охране труда (Правила безопасности) при эксплуатации электроустановок», ГОСТ 12.2.007.0-75, ГОСТ Р 12.1.019-2009, ГОСТ 12.2.091-2002 и требования безопасности, указанные в технической документации на применяемые эталоны и вспомогательное оборудование. Любые подключения приборов проводить только при отключенном напряжении питания системы.

Кроме того, необходимо соблюдать следующие требования:

 к работе по выполнению поверки (калибровки) допускаются лица не моложе 18 лет, прошедшие аттестацию по технике безопасности и промышленной санитарии, ознакомленные с эксплуатационной документацией на систему, с инструкцией по эксплуатации электрооборудования стенда и с настоящей методикой;

– электрооборудование стенда, а также электроизмерительные приборы, используемые в качестве средств поверки, должны быть заземлены, блоки питания должны иметь предохранители номинальной величины;

 работы по выполнению поверки АИИС должны проводиться по согласованию с лицами, ответственными за эксплуатацию испытательного стенда.

# 6 УСЛОВИЯ ПОВЕРКИ

| 6.1 Условия окружающей среды:                  |               |
|------------------------------------------------|---------------|
| - температура воздуха, °С                      | от 10 до 30;  |
| - относительная влажность воздуха, %           |               |
| - атмосферное давление, кПа                    | от 96 до 106. |
| 6.2 Питание АИИС:                              |               |
| - напряжение питающей сети переменного тока, В |               |
| - частота питающей сети. Ги                    |               |

Примечание – При выполнении поверок ИК АИИС условия окружающей среды для СП должны соответствовать требованиям, указанным в руководствах на их эксплуатацию.

# 7 ПОДГОТОВКА К ПОВЕРКЕ

При проведении поверки должны быть соблюдены следующие условия:

– подготовить АИИС к работе. Порядок подготовки ИК описан в Руководстве по эксплуатации МБДА. 2432.0301.000 РЭ.

– поверка производится с применением функции «Проверка» программы «Recorder». Интерфейс программы не требует специальных навыков поверителя (требуется лишь задать количество контрольных точек и значения сигналов в этих точках, а затем следовать указаниям программы). По окончании поверки формируется файл отчета в виде протокола поверки в формате документа .rtf. Форма протокола поверки приведена в Приложении Б.

7.1.1 Запустить программу управления комплексами MIC «Recorder». Появится основное окно программы, показанное на рисунке 1.

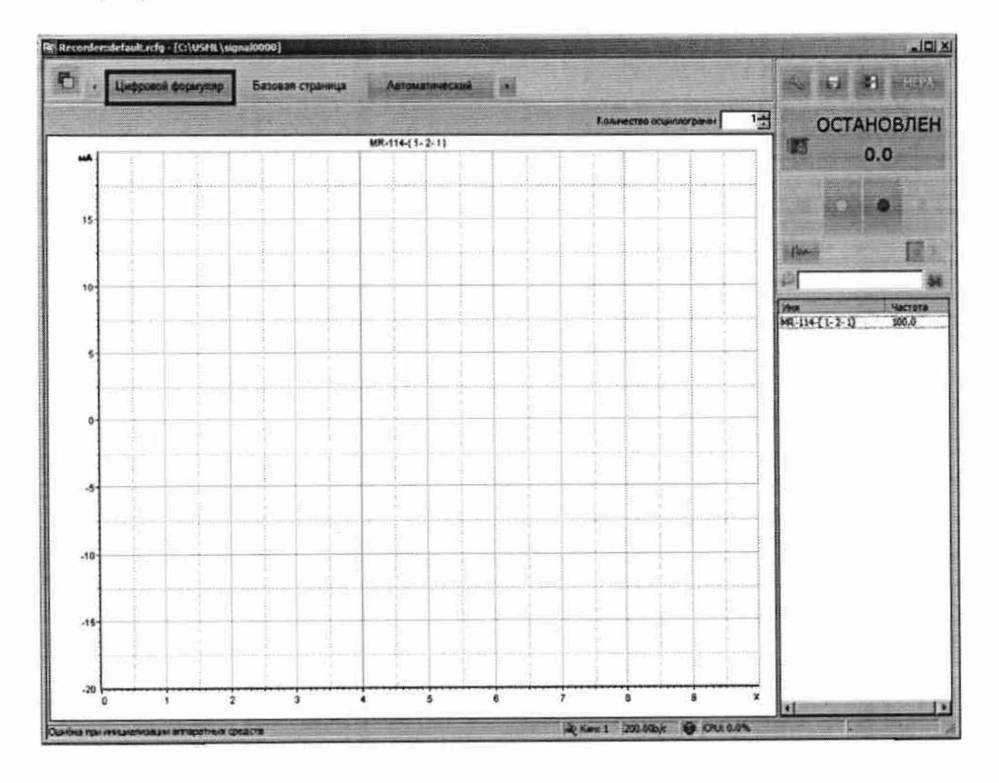

Рисунок 1 - Основное окно программы

Затем нажать на кнопку «Цифровой формуляр», выделенную на рисунке 1 красным цветом. Откроется окно цифровых формуляров, показанное на рисунке 2.

| C . 12+00000 | eli dopolycala | Базовая странная | Amaranitiesand | and the second second |
|--------------|----------------|------------------|----------------|-----------------------|
|              | Adpet          | Ci Distant       | A Onecases     | ОСТАНОВЛЕ             |
|              |                |                  |                |                       |
|              |                |                  |                | Mit (1+(1-3-1) 100.0  |
|              |                |                  |                |                       |
|              | 1              |                  |                |                       |
|              | -              |                  |                |                       |

Рисунок 2 - Окно программы «Цифровой формуляр»

7.1.2 Настроить программу управления комплексами MIC «Recorder», для чего выполнить следующие операции:

 в соответствии с пунктом 7.1.1 выделить в окне «Цифровой формуляр» ИК, подлежащий поверке;

открыть диалоговое окно «Свойства»;

– в открывшемся диалоговом окне «Настройка канала...», представленном на Рисунок 3, в разделе «Канальная ГХ» нажать кнопку 📧 «Калибровка канала»;

– в открывшемся диалоговом окне «Выбор типа градуировки...», представленном на Рисунок 4, выбрать в разделе «Произвести..», «поверку», «стандартная», нажать кнопку «Далее»;

| астройка           | санала MS-451-(mic23-            | 1- 1)       |        | ×                                      |
|--------------------|----------------------------------|-------------|--------|----------------------------------------|
| Параметр           | ы Дополнительно Уст<br>параметры | гавки       |        |                                        |
| Имя                | MS-451-(mic23-1-1)               |             | ед. Ги | - IV Asto                              |
| Адрес              | тіс23-1-1 📄 Описан               | ме          |        |                                        |
| Частота            | onpoca 10.0                      | <b>•</b> Гц |        |                                        |
| Нижний             | 0.0 Е                            | 288000      |        | <section-header> Авто</section-header> |
| Annapa<br>IZ a 1   | тная КХ<br>b 0                   |             |        |                                        |
| - Каналы<br>🔽 Муль | ная ГХ<br>ли ГХ                  |             |        |                                        |
| -0-                | Балансировка нуля                |             |        | Kan                                    |
| Jonger St.         | Настройка аппаратной             | части       |        | *                                      |
|                    |                                  | ОК          | Отмена | Применить                              |

Рисунок 3 - Вид диалогового окна «Настройка канала...»

| <u> </u> | Произвести                                 |
|----------|--------------------------------------------|
| 4        | С градуировку/калибровку чувствительности  |
| -Veba    | С продолжение последней                    |
|          | Стандартная                                |
| -        | С корректирующая                           |
|          |                                            |
|          |                                            |
|          | Опции Эта калибровка/проверка по умолчанию |

Рисунок 4 – Вид диалогового окна «Выбор типа градуировки/калибровки/поверки (канальная)»

– в диалоговом окне «Параметры поверки (канальная)», представленном на Рисунок 5, установить следующие значения:

| Свойства сигнала       |                       |                    |          | Сонтр | ольные точки   | 1000     |
|------------------------|-----------------------|--------------------|----------|-------|----------------|----------|
| Минимум: 72            | Максимум: 360         | Ед. ИЗМ.: Л/ч      | -        | Nº    | Значение       |          |
| Параметры испытания    | и расчетов            | Kaana anawé Ing    | -        | 1     | 72<br>144      |          |
| Кол-во контрольных точ | ек:  5 📑              | Колео порции: 10   | -        | 3     | 216            |          |
| Длина порции:          | 1 🕂 🚮                 | Кол-во циклов: 1   | <b>±</b> | 5     | 360            |          |
| Обратный ход:          | нет                   |                    |          |       |                |          |
| Тип оценки порции: Маг | гематическое ожидание | • (MO) 🔹           |          |       |                |          |
| Тип ГХ: Ли             | нейная ((x) = a(x-b)  | ×                  |          |       |                |          |
| Эталон                 |                       |                    |          |       |                |          |
| задатчик сигнала:      | Ручноя                | <u>•</u>           |          |       |                |          |
| Измеритель сигнала:    | Ручной                | ×                  |          |       |                |          |
| N= Имя                 | Опис Ад               | рес Модуль Серийнь | IĂ HOME  |       |                |          |
| 1 MS-451-{mic23-1-     | 1) mi                 | c23 MS-451 0001    |          |       |                |          |
|                        |                       |                    | 1        |       |                | 1000     |
| •                      |                       |                    | ) L      | орти  | ровать нет     | -        |
| Шаблон                 |                       | Sarry Trans        | um [     |       | Опции управ    | ления    |
|                        |                       | Sarpysure Coxpa    |          |       | Пауза перед из | мерениен |
|                        | 1 1.                  | - L -              | 1        |       | -              | Les Barr |

Рисунок 5 – Вид диалогового окна «Параметры поверки (канальная)»

– в разделе «Свойства сигнала» в поле «Минимум» – значение нижнего предела диапазона измерений, в поле «Максимум» – значение верхнего предела диапазона измерений, в поле «Ед. изм» – единицы измерений поверяемого ИК; в разделе «Параметры поверки (канальная)» в поле «Количество контрольных точек» – выбранное количество точек: 5 или 6, в поле «Длина порции» – число, соответствующее «Количеству точек усреднения» (диалоговое окно «Настройка канала...» во вкладке «Дополнительно»), в поле «Количество порций» – заданное количество порций – 5, в поле «Количество циклов» – 1, в поле «Обратный ход» – нет, в поле «Тип оценки порции» – математическое ожидание;

– в разделе «Эталон» в поле «Задатчик сигнала» – ручной, в поле «Измеритель сигнала» – ручной;

 поле «Контрольные точки» заполняется автоматически с равномерным распределением контрольных точек по диапазону измерений, включая начало и конец диапазона, но в случае необходимости значения контрольных точек следует отредактировать. Для запуска процесса поверки необходимо нажать кнопку «Поверка»;

Из диалогового окна «Настройка завершена», вид которого представлен на Рисунок 5, нажав кнопку «Поверка», выйти в диалоговое окно «Измерение», вид которого представлен на Рисунок 5;

| Настройка за | вершена                                                                             |
|--------------|-------------------------------------------------------------------------------------|
|              | Настройка параметров завершена. Далее будет<br>произведено измерение (сбор данных). |
|              |                                                                                     |
|              |                                                                                     |
|              |                                                                                     |
| Шаблон на    | Строек                                                                              |
| << Ha        | вад Проверка >>                                                                     |

Рисунок 6 - Вид диалогового окна «Настройка завершена»

| змерение              |                                 |                    | ×                |
|-----------------------|---------------------------------|--------------------|------------------|
| Измерение             |                                 |                    |                  |
| Производится измере   | ение: диапазон:-1<br>цикл№1, ко | 0; 10,<br>нтрольна | я точка №1.      |
| Ручное измерение / у  | становка сигнала                |                    |                  |
| Установите з          | начение сигнала:                | 10                 | mB               |
| НЕ МЕНЯЙТЕ 3<br>СЛ    | ЭТАЛОННЫЙ УРО<br>ЕДУЮЩЕГО ПРИГ  | ВЕНЬ ДО<br>ЛАШЕНИ  | ПОЯВЛЕНИЯ<br> Я! |
| Заданное зна          | ачение сигнала:                 | 10                 | mB               |
| Измерение будет прои: | зведено через 4с.               |                    |                  |
| Отмена                | << Пред                         | ылишее             | Следчющее >>     |
|                       | 1 1 1 1 1                       |                    |                  |

Рисунок 7 - Вид диалогового окна «Измерение»

Измерение заданного сигнала выполняется при нажатии кнопки «Следующее».

После измерений последней контрольной точки в диалоговом окне «Измерение завершено» нажать кнопку «Расчет», выйти в диалоговое окно «Обработка и просмотр измеренных данных» и, работая в диалоговом режиме, сформировать протокол поверки, внося данные в окно «Настройка параметров протокола», показанное на рисунке 8.

Для расчета приведенной к верхнему пределу диапазона измерений погрешности, поставить отметку напротив пункта «Приведенная погрешность» и на вкладке «Диапазон» выбрать пункт «Диапазон измерений».

После сохранения и просмотра протокола поверки завершить поверку и с помощью кнопки «ОК» выйти из диалогового окна «Настройка канала».

| Иапка отчета<br>✓ Дата, время<br>✓ Информация о диапазоне<br>Паименование эталона<br>Наименование эталона:                                                        | <ul> <li>✓ Информация о модуле</li> <li>✓ Информация о канале</li> <li>✓ Список контрольных точек</li> </ul> |
|----------------------------------------------------------------------------------------------------|----------------------------------------------------------------------------------------------------|
| Шапка страницы<br>Г Дата, время                                                                                                    | Подвал страницы<br>Г Номер страницы<br>Г ФИО оператора:<br>Иванов И.И.                                       |
| Параметры формирования таблиц  Сиденка нелинейности каналов  Таблицы ГХ/КХ  Отдельная таблица по каждому каналу  Аатоматический формат чисел Количество знаков: 6 | Приведенная погрешность<br>Диапазон                                                                          |
| Попусковый контроль Погрешность: произе онная                                                                                                    | 1 втечки по канали эталона<br>Допустимое значение: 0.001 %                                                   |
| Шаблон настроек отчета                                                                                                    | Загрузить Сохранить                                                                                          |

Рисунок 8 – Окно «Настройка параметров протокола».

Протокол обработки результатов измерений формируется в виде файла и (или) выводится на печать принтером. Форма протокола приведена в Приложении Б.

# 8 ПРОВЕДЕНИЕ ПОВЕРКИ

# 8.1 Внешний осмотр

8.1.1 При выполнении внешнего осмотра должно быть установлено соответствие поверяемого ИК АИИС следующим требованиям:

комплектность ИК АИИС должна соответствовать формуляру;

– маркировка ИК АИИС должна соответствовать требованиям проектной и эксплуатационной документации;

– измерительные, вспомогательные и соединительные компоненты (кабельные разъемы, клеммные колодки и т. д.) ИК системы не должны иметь визуально определяемых внешних повреждений и должны быть надежно соединены и закреплены;

 соединительные линии (кабели, провода) не должны иметь повреждений изоляции и экранирования и должны быть надежно соединены с разъемами и клеммами;

 экранирование кабелей и проводов должно быть соединено между собой и с заземляющим контуром в соответствии с электрическими схемами.

8.1.2 Результаты внешнего осмотра считать удовлетворительными, если выполняются условия, изложенные в пункте 8.1.1. В противном случае поверка не проводится до устранения выявленных недостатков.

# 8.2 Опробование

8.2.1 Идентификация ПО

Для проверки наименования и версии метрологически значимого ПО выполнить следующие операции:

- запустить программу управления комплексами MIC «Recorder»;

 в открывшемся главном окне программы щелчком правой кнопки «мыши» по пиктограмме в левом верхнем углу открыть контекстное меню «О программе»;

- щелчком левой кнопки «мыши» открыть информационное окно программы.

Убедиться в соответствии характеристик в информационном окне программы Recorder, представленном на Рисунок, характеристикам программного обеспечения, приведенным ниже:

- наименование «MERA Recorder»;
- идентификационное наименование scales.dll;
- номер версии 1.0.0.8;
- цифровой идентификатор 24CBC163.

| программе<br>Мера<br>Научно-производственное предприятие «МЕРА»                 | ×  |
|---------------------------------------------------------------------------------|----|
| Rc Recorder                                                                     |    |
| Версия 3.0.7.1а WD v5.22<br>(сборка от 2012.02.13.12)                           |    |
| Вычислительный модуль<br>scales.dll вер: 1.0.0.8 ID: 24CBC163<br>www.nppmera.ru |    |
| common@nppmera.ru Модули Закрыт                                                 | ь) |

Рисунок 9 - Вид информационного окна программы «Recorder»

8.2.2 Для проверки работоспособности поверяемого ИК установить с помощью СП на входе в ИК значение измеряемого параметра равное по значению НП ДИ ИК в единицах измерений параметра.

Примечание — Вместо значения, равного НП ДИ ИК, допускается устанавливать значение, равное 1-ой КТ ДИ ИК.

ИК признается работоспособным, если отображается информация с действующими значениями измеряемых величин.

#### 8.3 Определение метрологических характеристик ИК

8.3.1 Проверку проводить комплектным и (или) поэлементным способом.

# 8.4 Определение абсолютной погрешности измерений абсолютного атмосферного давления

8.4.1 Поверку ИК выполнить в 2 этапа комплектным способом:

1 этап – контроль (оценка) состояния и МХ ПП;

2 этап – поверку электрической части ИК с целью проверки функционирования.

– Для контроля (оценки) ПП, проверить внешний вид, наличие пломб и маркировку – ПП не должен иметь видимых внешних повреждений, пломбирование согласно сборочному чертежу, маркировка типа и номера ПП согласно паспорту.

– Проверить свидетельства о поверке (первичной или периодической). Свидетельство о поверке должно быть действующим, значение погрешности (относительно к ИЗ) ПП, указанное в свидетельстве, должно находиться в допускаемых пределах.

Примечание - В случае, если в свидетельстве о поверке не указано значение экспериментально определенной погрешности, а приведено слово «Соответствует», воспользоваться паспортными данным ПП или его описанием типа.

Схема ИК абсолютного давления показана на Рисунке 10.

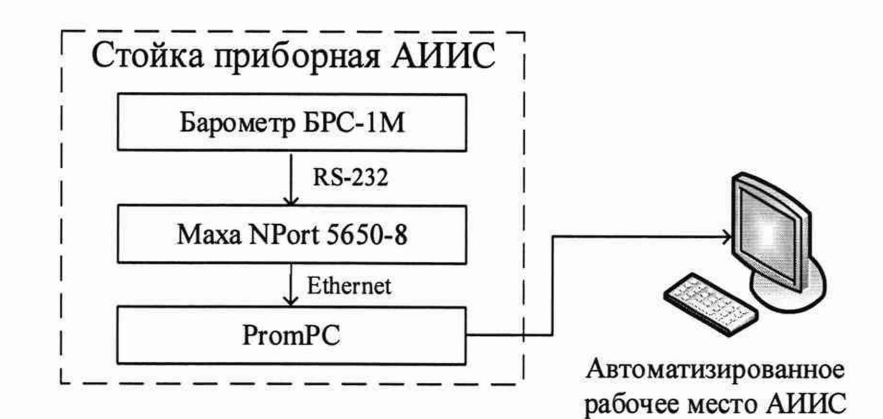

Рисунок 10 - Схема ИК абсолютного давления

– Поверку электрической части ИК абсолютного давления воздуха выполнить в следующей последовательности.

– Включить питание АИИС и загрузить операционную систему Windows. Запустить программу «Recorder» и с ее помощью для ИК абсолютного давления воздуха проверить канал на функционирование. Показания в программе «Recorder» должны совпадать с показаниями на индикаторе барометра БРС-1М. Завершить работу программы.

 Барометры БРС-1М на выходе выдают сигнал в цифровом виде, который обрабатывается средствами ВТ. Электрическая часть канала в поверке не нуждается. Абсолютная погрешность измерительного канала равна абсолютной погрешности первичного преобразователя.

8.4.2 Результаты поверки ИК абсолютного давления воздуха считать положительными если:

 ПП поверен, имеет действующее свидетельство о поверке, максимальная основная и дополнительная погрешности измерений для заданных условий эксплуатации, не превышает ±67 Па;

– канал АИИС измерений абсолютного давления воздуха исправен, и его показания совпадают с показаниями на индикаторе барометра БРС-1М.

В противном случае система бракуется и направляется в ремонт.

# 8.5 Определение приведенной (к ВП) погрешности измерений избыточного давления жидкостей и газов, перепада давления

8.5.1 Поверку каждого ИК выполнить в 3 этапа поэлементным способом:

1 этап – контроль (оценка) состояния и МХ ПП;

 2 этап – поверку электрической части ИК с целью определения диапазона измерений и МХ (индивидуальной функции преобразования и погрешности измерений);

3 этап – определение и оценка максимальной погрешности ИК.

– Для контроля (оценки) ПП отсоединить его от электрической части ИК. Проверить внешний вид, наличие пломб и маркировку. ПП не должен иметь видимых внешних повреждений, опломбирование выполнено согласно сборочному чертежу, маркировка типа и номера ПП - согласно паспорту.

Проверить свидетельства о поверке (первичной или периодической). Свидетельство о поверке должно быть действующим, значение погрешности (относительно к ИЗ) ПП, указанное в свидетельстве, должно находиться в допускаемых пределах.

Примечание - В случае, если в свидетельстве о поверке не указано значение экспериментально определенной погрешности, а приведено слово «Соответствует», воспользоваться паспортными данным ПП или данными из «Описания типа» ПП. Данное примечание распространяется на все ПП

– Поверку электрической части ИК измерений избыточного давления жидкостей и газов, перепада давления выполнить в следующей последовательности. Собрать схему поверки в соответствии с Рисунком 11, для чего на вход электрической части ИК, вместо ПП, подключить калибратор Fluke 753. Включить питание АИИС и загрузить операционную систему Windows. Запустить программу «Recorder» и для всех ИК избыточного давления и перепада давления жидких и газообразных сред установить значения в соответствии с Таблицей 3.

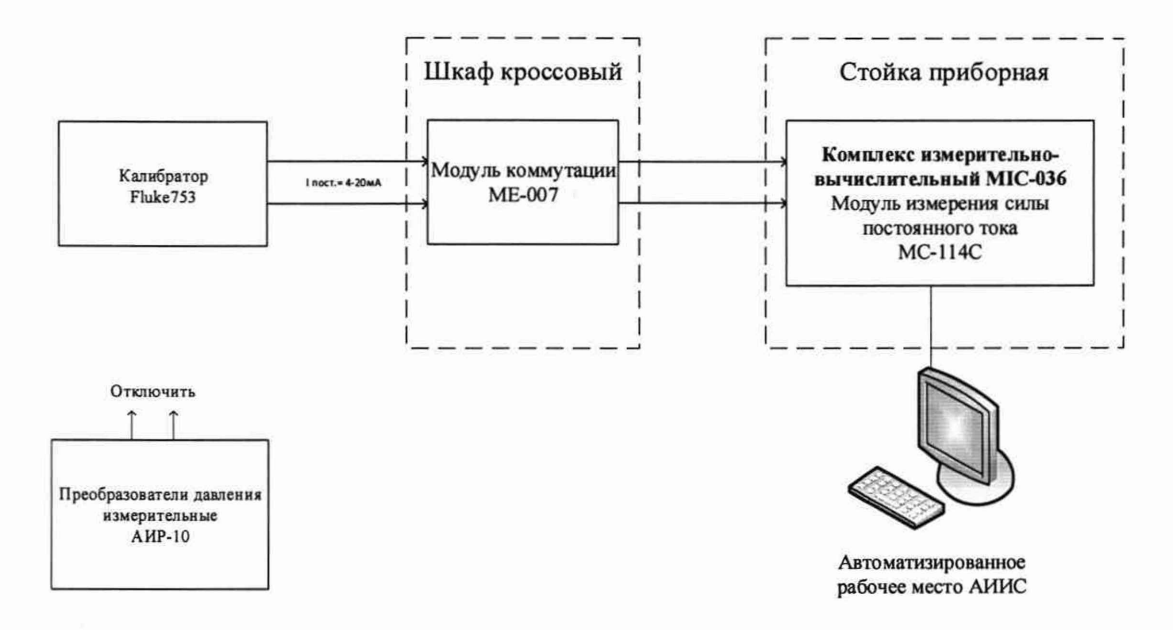

Рисунок 11 - Схема поверки ИК избыточного давления, перепада давления жидких и газообразных сред

| Таблица 3 – Контро | ольные точки измерений | і давления, пе | репада давления |
|--------------------|------------------------|----------------|-----------------|
|--------------------|------------------------|----------------|-----------------|

| Наименование параметра ИК     | Размерность | нп ди ик | ВП ДИ ИК | Количество КТ<br>на ДИ ИК, п | Номинальные зна-<br>чения тока в КТ,<br>мА |
|-------------------------------|-------------|----------|----------|------------------------------|--------------------------------------------|
| 1                             | 2           | 3        | 4        | 5                            | 6                                          |
| Перепад статических давлений  |             |          |          |                              |                                            |
| отбираемого воздуха на мерном | кПа         | 0        | 24,5     | 5                            | 4; 8; 12; 16; 20                           |
| сопле                         |             |          |          |                              |                                            |
| (Параметр: ДРотб.)            |             |          |          |                              |                                            |
| Перепад статических давле-    |             |          |          |                              |                                            |
| нии перепускаемого воздуха    | кПа         | 0        | 24,5     | 5                            | 4; 8; 12; 16; 20                           |
| (Tanayamp: A Phan)            |             |          |          |                              |                                            |
| Павление избыточное возлуха   |             |          |          |                              |                                            |
| на наллув полшипника венти-   | п.          | 0        | 245.2    | 5                            |                                            |
| па паддув подшиника венти     | кпа         | 0        | 245,2    | 2                            | 4; 8; 12; 16; 20                           |
| (Параметр: Рвен.)             |             |          |          |                              |                                            |
| Давление избыточное воздуха   | -           |          |          | -                            |                                            |
| в редукторе                   | кПа         | 0        | 245,2    | 5                            | 4; 8; 12; 16; 20                           |
| (Параметр: Рред.)             |             |          |          |                              |                                            |
| Давление избыточное воздуха   |             |          |          | and the second               |                                            |
| наддува лаоиринта привода     | кПа         | 0        | 245,2    | 5                            | 4; 8; 12; 16; 20                           |
| (Tananemn: P2c)               |             |          |          |                              |                                            |

| продолжение таолицы 3                                                                                      |     |       |        |   |                                         |
|----------------------------------------------------------------------------------------------------|-----|-------|--------|---|-----------------------------------------|
| Давление избыточное воздуха<br>наддува лабиринта передней<br>опоры компрессора<br>(Параметр: Pn n)         | кПа | 0     | 245,2  | 5 | 4; 8; 12; 16; 20                        |
| Давление избыточное воздуха<br>в суфлируемой задней полости<br>опоры компрессора<br>(Параметр: Рзпк)       | кПа | 0     | 245,2  | 5 | 4; 8; 12; 16; 20                        |
| Давление избыточное в мас-<br>ляной полости корпуса опор<br>(Параметр: Рко)                                | кПа | 0     | 245,2  | 5 | 4; 8; 12; 16; 20                        |
| Перепад давлений масла на<br>стендовом фильтре<br>(Параметр: <i>ΔРм</i> )                                  | кПа | 0     | 245,2  | 5 | 4; 8; 12; 16; 20                        |
| Давление избыточное топлива<br>на входе в двигатель<br>(Параметр: Рвх.топл.)                               | кПа | 0     | 392,3  | 5 | 4; 8; 12; 16; 20                        |
| Давление избыточное воздуха<br>за клапаном перепуска<br>(Параметр: Рзкп.)                                  | кПа | -49,0 | +392,3 | 5 | 5,333; 8,333; 11,333;<br>14,333; 17,333 |
| Давление избыточное воздуха<br>в улите регулятора воздуха<br>РВ-6Б<br>(Параметр: Рул.)                     | кПа | 0     | 490,3  | 5 | 4; 7,333; 10,667;<br>13,0; 17,333       |
| Давление избыточное воздуха<br>на входе в трубу Вентури<br>(Параметр: Р <sup>вх.</sup> вент.)              | кПа | 0     | 588,4  | 5 | 4; 8; 12; 16; 20                        |
| Давление избыточное воздуха<br>в горле трубы Вентури<br>(Параметр: Р <sup>горло</sup> вент.)               | кПа | 0     | 588,4  | 5 | 4; 8; 12; 16; 20                        |
| Давление избыточное воздуха<br>за компрессором<br>(Параметр: Р*к)                                          | кПа | 0     | 588,4  | 5 | 4; 8; 12; 16; 20                        |
| Давление избыточное воздуха<br>в суфлируемой полости опо-<br>ры турбины<br>(Параметр: Ртурб.)              | кПа | 0     | 588,4  | 5 | 4; 8; 12; 16; 20                        |
| Давление избыточное полное<br>отбираемого воздуха<br>(Параметр: Р*отб.)                                    | кПа | 0     | 588,4  | 5 | 4; 8; 12; 16; 20                        |
| Давление избыточное отбира-<br>емого воздуха перед мерным<br>соплом<br>(Параметр: Р <sup>мс</sup> отб.)    | кПа | 0     | 588,4  | 5 | 4; 8; 12; 16; 20                        |
| Давление избыточное пере-<br>пускаемого воздуха перед<br>мерным соплом<br>(Параметр: Р <sup>мс</sup> пер.) | кПа | 0     | 588,4  | 5 | 4; 8; 12; 16; 20                        |
| Давление избыточное<br>(Параметр: Ppes1 Ppes5)                                                             | кПа | 0     | 588,4  | 5 | 4; 8; 12; 16; 20                        |

Продолжение таблицы 3

| Давление избыточное воздуха<br>за пусковым компрессором<br>(Параметр: Рпк)                                     | кПа | 0 | 980,7  | 5 | 4; 8; 12; 16; 20            |
|----------------------------------------------------------------------------------------------------|-----|---|--------|---|-----------------------------|
| Давление избыточное топлива<br>во втором пусковом коллек-<br>торе<br>(Параметр: Pm <sup>2</sup> nyck.)         | кПа | 0 | 980,7  | 5 | 4; 8; 12; 16; 20            |
| Давление избыточное масла<br>на входе в двигатель<br>(Параметр: Рм)                                            | кПа | 0 | 980,7  | 5 | 4; 8; 12; 16; 20            |
| Давление избыточное масла<br>перед стендовым фильтром<br>дополнительной очистки мас-<br>ла<br>(Параметр: Рстф) | кПа | 0 | 980,7  | 5 | 4; 8; 12; 16; 20            |
| Давление избыточное топлива<br>в основном коллекторе<br>(Параметр: Рт осн.)                                    | кПа | 0 | 1471,0 | 5 | 4; 7,75; 11,5; 15,25;<br>19 |
| Давление избыточное топлива<br>в первом пусковом коллекто-<br>ре<br>(Параметр: Pm <sup>1</sup> nyck.)          | кПа | 0 | 2451,7 | 5 | 4; 8; 12; 16; 20            |

– Используя программу «Recorder», поочередно для всех ИК избыточного давления перепада давления и относительной влажности жидких и газообразных сред, провести работы по сбору данных для определения максимальной погрешности измерений. Номинальные значения тока в КТ исследуемого ДИ ИК устанавливать с помощью калибратора в единицах измерений постоянного тока, мА, в соответствии с Таблицей 3.

– После завершения сбора данных для каждого ИК с помощью программы «Recorder» в автоматическом или расчетном режиме определить максимальную приведенную к ВП погрешность измерений по формулам (1) и (4)

8.5.2 Результаты поверки ИК избыточного давления перепада давления жидких и газообразных сред считать положительными, если суммарное с ПП максимальное значение погрешности находится в допускаемых пределах:

±1,0 % от ВП для ИК: Рко, ∆Рм, Рвх.топл., Рпк, Рт2пуск., Рм, Рстф, Рт осн., Рт1пуск.;

±0,5 % от ВП для остальных ИК.

В противном случае система бракуется и направляется в ремонт.

# 8.6 Определение относительной и приведенной (к ВП) погрешности измерений температуры ПП терморезистивного типа

8.6.1 Поверку ИК выполнить в 3 этапа поэлементным способом:

1 этап – контроль (оценка) состояния и МХ ПП;

 2 этап – поверку электрической части ИК с целью определения диапазона измерений и погрешности измерений;

3 этап – определение и оценка максимальной погрешности ИК.

8.6.2 Для контроля (оценки) ПП отсоединить их от электрической части ИК.

– Проверить внешний вид, наличие пломб и маркировку – ПП не должен иметь видимых внешних повреждений, пломбирование, маркировка типа и номера ПП согласно паспорту (этикетке).

Для каждого ПП проверить наличие свидетельства о поверке.

 После контроля (оценки) состояния и МХ преобразователи температуры установить на штатное место, закрепить, подключить кабель соединения преобразователя с электрической частью ИК.

8.6.3 Поверку электрической части ИК температуры провести в следующей последовательности.

– Собрать схему поверки в соответствии с Рисунком 12, для чего на вход электрической части ИК, подключить калибратор Fluke 753.

– Включить питание АИИС и загрузить операционную систему Windows. Запустить программу «Recorder» и для всех ИК напряжения переменного тока установить значения в соответствии с Таблицей 4.

 Используя программу «Recorder» поочередно для всех указанных в Таблице 4 ИК провести работы по сбору данных для определения максимальной погрешности измерений. Номинальные значения сопротивления в КТ исследуемого ДИ ИК устанавливать с помощью калибратора Fluke 753 в омах в соответствии с Таблицей 4.

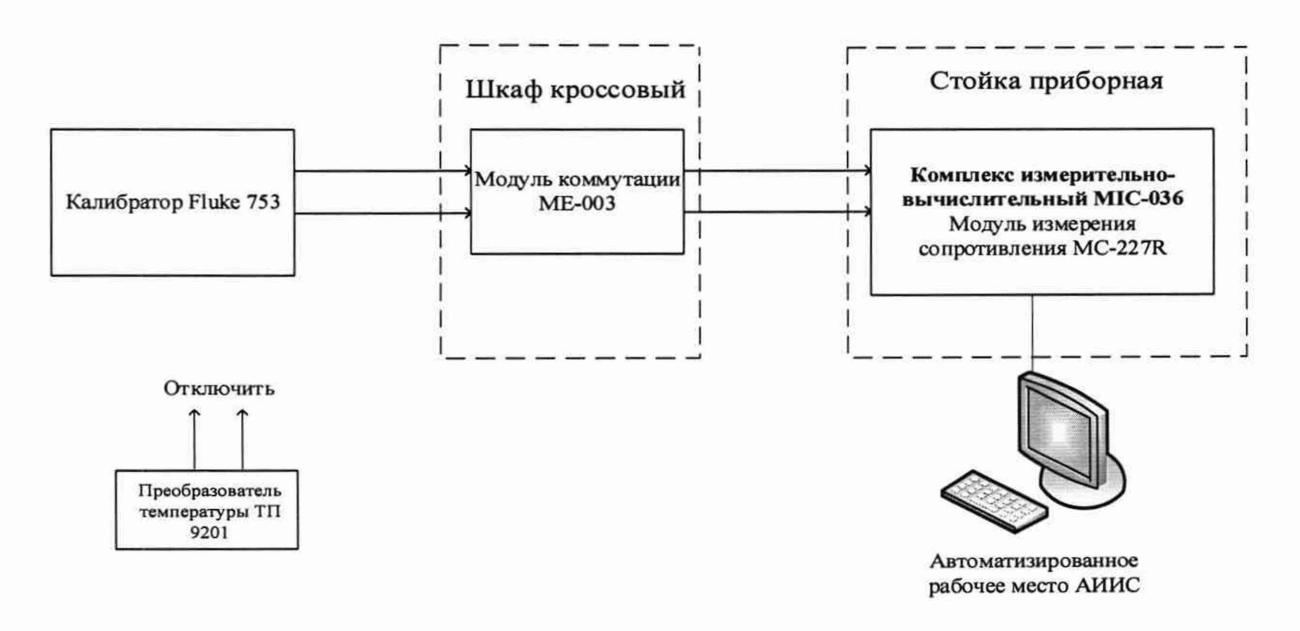

Рисунок 12 - Схема поверки ИК температуры с ПП терморезистивного типа

| Таблица 4 – Контрольные точки измерений | температуры с ПП | терморезистивного типа |
|-----------------------------------------|------------------|------------------------|
|-----------------------------------------|------------------|------------------------|

| Наименование ИК (измеряемо-<br>го параметра)                                      | Размерность | ни ди ик | вп ди ик | Количество КТ на<br>ДИ ИК, п | Номи-<br>нальные<br>значения<br>темпера-<br>туры в<br>КТ,<br><i>x<sub>k</sub></i> | Номиналь-<br>ные значения<br>сопротивле-<br>ния на выхо-<br>де ПП в КТ<br>(Ом) |
|-----------------------------------------------------------------------------------|-------------|----------|----------|------------------------------|-----------------------------------------------------------------------------------|--------------------------------------------------------------------------------|
| Температура воздуха на входе<br>в двигатель<br>(Параметр: th)                     | к           | 213      | 343      | 6                            | 213; 243;<br>273; 303;<br>333; 343                                                | 76,33; 88,22;<br>100; 111,67;<br>123,24; 127,08                                |
| Температура топлива на входе<br>в двигатель<br>(Параметр: t <sup>ex.</sup> monл.) | °C          | -40      | +80      | 5                            | -40; -10; 20;<br>50; 80                                                           | 84,27; 96,09;<br>107,79; 109,40;<br>130,90                                     |

После завершения сбора данных для каждого ИК с помощью программы «Recorder» в автоматическом или расчетном режиме определить максимальную относительную и приведенную в % к ВП ИК погрешность измерений, по формулам (1), (2) и (4). Результаты поверки ИК температуры, считать положительными, если максимальное значение, суммарной с первичным преобразователем, погрешности измерений ИК находится в допускаемых пределах:

±1.5 % от ВП для t<sup>ex.</sup> топл;

±0.5 % от ИЗ для *tн* 

В противном случае система бракуется и направляется в ремонт.

# 8.7 Определение приведенной (к ВП) погрешности измерений температуры ПП термоэлектрического типа

8.7.1 Поверку ИК выполнить в 3 этапа поэлементным способом:

1 этап – контроль (оценка) состояния и МХ ПП;

 2 этап – поверку электрической части ИК с целью определения диапазона измерений и погрешности измерений;

3 этап – определение и оценка максимальной погрешности ИК.

8.7.2 Для контроля (оценки) ПП отсоединить их от электрической части ИК.

 Проверить внешний вид, наличие пломб и маркировку – ПП не должен иметь видимых внешних повреждений, пломбирование, маркировка типа и номера ПП согласно паспорту (этикетке).

Для каждого ПП проверить наличие свидетельства о поверке.

 После контроля (оценки) состояния и МХ преобразователи температуры установить на штатное место, закрепить, подключить кабель соединения преобразователя с электрической частью ИК.

8.7.3 Поверку электрической части ИК температуры провести в следующей последовательности.

 Собрать схему поверки в соответствии с Рисунком 13, для чего на вход электрической части ИК, подключить калибратор Fluke 753.

– Включить питание АИИС и загрузить операционную систему Windows. Запустить программу «Recorder» и для всех ИК напряжения переменного тока установить значения в соответствии с Таблицей 5.

 Используя программу «Recorder» поочередно для всех указанных в Таблице 5 ИК провести работы по сбору данных для определения максимальной погрешности измерений. Номинальные значения частоты в КТ исследуемого ДИ ИК устанавливать с помощью калибратора Fluke 753 в милливольтах в соответствии с Таблицей 5.

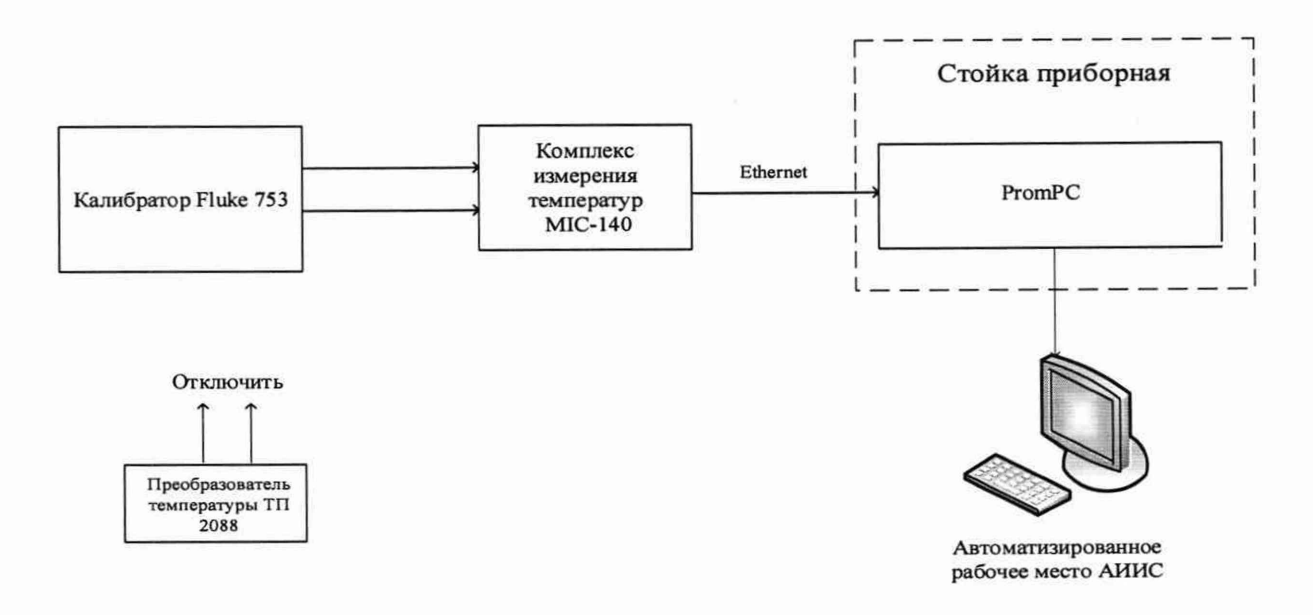

Рисунок 13 - Схема поверки ИК температуры с ПП термоэлектрического типа

| Наименование ИК (измеряемо-<br>го параметра) | Размерность | нп ди ик | ВП ДИ ИК | Количество КТ на<br>ДИ ИК, п | Номи-<br>нальные<br>значения<br>темпера-<br>туры в<br>KT,<br>$x_k$ | Номиналь-<br>ные значения<br>напряжения<br>на выходе<br>ПП в КТ<br>(мВ) |
|----------------------------------------------|-------------|----------|----------|------------------------------|--------------------------------------------------------------------|-------------------------------------------------------------------------|
| Температура отбираемого воз-                 |             |          |          |                              | 0; 60; 120;                                                        | 0; 2,023; 4,096;                                                        |
| духа за заслонкой двигателя                  |             | 0        | 300      | 6                            | 180; 240;                                                          | 6,138; 8,138;                                                           |
| (Параметр: t*отб)                            |             |          | 1        |                              | 300                                                                | 10,153; 12,209                                                          |
| Температура отбираемого воз-                 |             |          |          |                              | 0; 60; 120;                                                        | 0; 2,023; 4,096;                                                        |
| духа перед мерным соплом                     | °C          | 0        | 300      | 6                            | 180; 240;                                                          | 6,138; 8,138;                                                           |
| (Параметр: t <sup>мс</sup> отб)              |             |          |          |                              | 300                                                                | 10,153; 12,209                                                          |
| Температура перепускаемого                   | 1 [         |          |          |                              | 0; 60; 120;                                                        | 0; 2,023; 4,096;                                                        |
| воздуха перед мерным соплом                  |             | 0        | 300      | 6                            | 180; 240;                                                          | 6,138; 8,138;                                                           |
| (Параметр: t <sup>мс</sup> пер)              |             |          |          |                              | 300                                                                | 10,153; 12,209                                                          |

Таблица 5 – Контрольные точки измерений температуры с ПП термоэлектрического типа

После завершения сбора данных для каждого ИК с помощью программы «Recorder» в автоматическом или расчетном режиме определить максимальную приведенную в % к ВП ИК погрешность измерений, по формулам (1) и (4).

Результаты поверки ИК температуры, считать положительными, если максимальное значение, суммарной с первичным преобразователем, погрешности измерений ИК находится в допускаемых пределах:

### ±1.0 % от ВП всех ИК

В противном случае система бракуется и направляется в ремонт.

# 8.8 Определение относительной погрешности измерений расхода массового жидкости

8.8.1 Поверку ИК выполнить в 2 этапа комплектным способом:

1 этап – контроль (оценка) состояния и МХ ПП;

 2 этап – поверку электрической части ИК с целью проверки функционирования.

– Для контроля (оценки) ПП, проверить внешний вид, наличие пломб и маркировку – ПП не должен иметь видимых внешних повреждений, пломбирование согласно сборочному чертежу, маркировка типа и номера ПП согласно паспорту.

 Проверить свидетельства о поверке (первичной или периодической). Свидетельство о поверке должно быть действующим, значение погрешности (относительно к ИЗ) ПП, указанное в свидетельстве, должно находиться в допускаемых пределах.

Примечание - В случае, если в свидетельстве о поверке не указано значение экспериментально определенной погрешности, а приведено слово «Соответствует», воспользоваться паспортными данным ПП или его описанием типа.

Схема ИК абсолютного давления показана на рисунке 15.

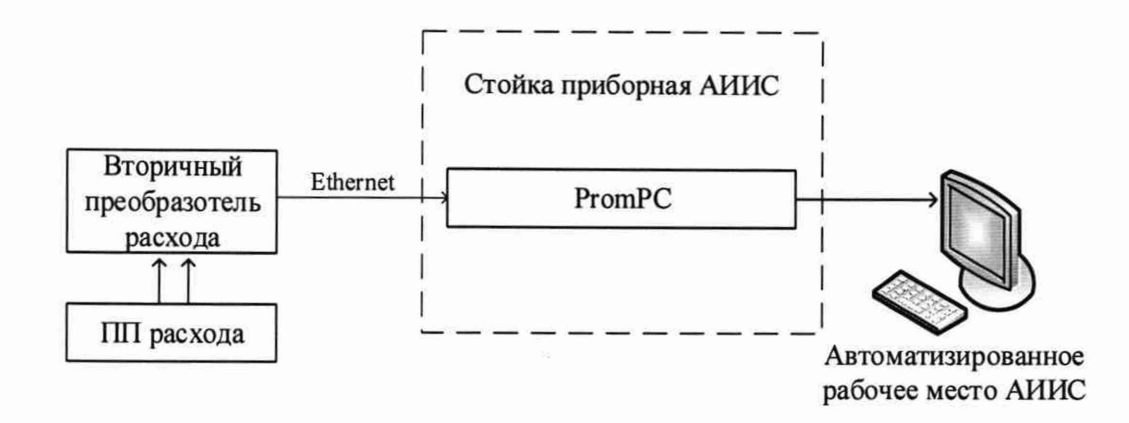

Рисунок 14 - Схема ИК расхода массового

 Поверку электрической части ИК расхода массового выполнить в следующей последовательности.

 Включить питание АИИС и загрузить операционную систему Windows. Запустить программу «Recorder» и с ее помощью для ИК расхода массового проверить канал на функционирование. Показания в программе «Recorder» должны совпадать с показаниями на индикаторе вторичного преобразователя массового расходомера. Завершить работу программы.

Вторичный преобразователь массового расходомера на выходе выдает сигнал в цифровом виде, который обрабатывается средствами ВТ. Электрическая часть канала в поверке не нуждается. Относительная погрешность измерительного канала равна относительной погрешности первичного преобразователя.

8.8.2 Результаты поверки ИК расхода массового считать положительными если:

 ПП поверен, имеет действующее свидетельство о поверке, максимальная основная и дополнительная относительная погрешности измерений для заданных условий эксплуатации, не превышает ±0,7 % от ИЗ для ИК: Gтопл.

 канал АИИС измерений расхода массового исправен, и его показания совпадают с показаниями на индикаторе вторичного преобразователя массового расходомера.

В противном случае система бракуется и направляется в ремонт.

# 8.9 Определение приведенной (к ВП) погрешности измерений виброускорения

8.9.1 Поверку каждого ИК выполнить в 2 этапа комплектным способом:

 – 1 этап – поверку электрической части ИК с целью определение диапазона измерений и МХ (погрешности измерений);

2 этап – определение и оценка максимальной погрешности ИК.

8.9.2 Собрать схему поверки в соответствии с Рисунком 15, для чего закрепить датчик виброускорения на рабочей площадке виброустановки калибровочной портативной модели 9100D.

– Включить питание АИИС и загрузить операционную систему Windows. Запустить программу «Recorder».

Используя программу «Recorder» поочередно для всех указанных в Таблице 6 ИК провести работы по сбору данных для определения максимальной погрешности измерений. Номинальные значения частоты в КТ исследуемого ДИ ИК устанавливать для каждого значения частоты и виброскорости с помощью виброустановки калибровочной портативной модели 9100D, в соответствии с Таблицей 6.

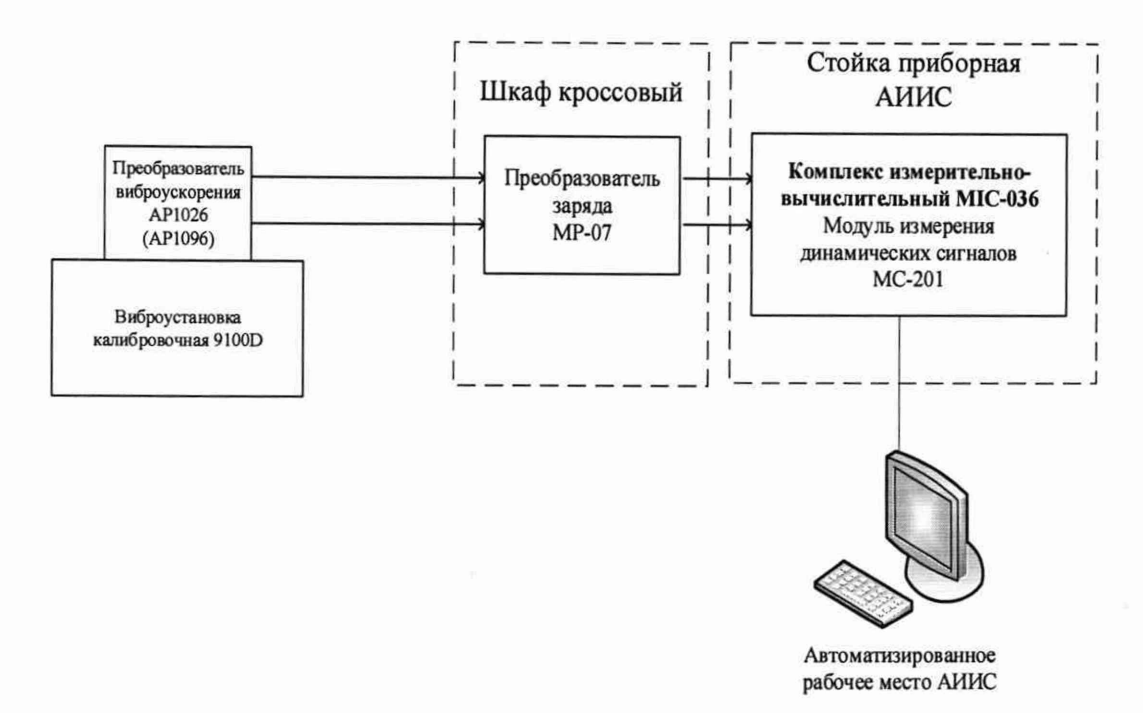

Рисунок 15 - Схема поверки ИК виброускорения

| Наименование ИК<br>(измеряемого пара-<br>метра) | Размерность | нп ди ик | вп ди ик | Коли-<br>чество<br>КТ на<br>ДИ ИК,<br>n | Номиналь-<br>ные значения<br>виброуско-<br>рения в КТ,<br>(g) | Номиналь-<br>ные значения<br>виброуско-<br>рения в КТ,<br>(м/c <sup>2</sup> ) |
|-------------------------------------------------|-------------|----------|----------|-----------------------------------------|---------------------------------------------------------------|-------------------------------------------------------------------------------|
| Виброускорение<br>(Параметры: g1g7)             | g           | 0        | 10       | 5                                       | 0; 2,5; 5; 7,5; 10                                            | 0; 24,52; 49,05;<br>73,58; 98,10                                              |
| Частота                                         | Гц          | 385      | 415      | 5                                       | 385; 391; 397;                                                | 403; 409; 415                                                                 |

Таблица 6 – Контрольные точки измерений виброускорения

– После завершения сбора данных для каждого ИК с помощью программы «Recorder» определить максимальную погрешность измерений γ, приведенную в % к ВП ИК по формулам (1) и (4).

8.9.3 Результаты поверки ИК виброускорения считать положительными, если относительная погрешность для каждого ИК находится в допускаемых пределах ±12 %.

В противном случае система бракуется и направляется в ремонт.

# 8.10 Определение приведенной (к ДИ) погрешности измерений частоты переменного тока

8.10.1 Поверку каждого ИК выполнить в 2 этапа комплектным способом:

 – 1 этап – поверку электрической части ИК с целью определение диапазона измерений и МХ (погрешности измерений);

2 этап – определение и оценка максимальной погрешности ИК.

8.10.2 Поверку электрической части ИК частоты переменного трехфазного тока провести в следующей последовательности.

– Собрать схему поверки в соответствии с рисунком 16, для чего на вход электрической части ИК, подключить калибратор Fluke 753. – Включить питание АИИС и загрузить операционную систему Windows. Запустить программу «Recorder» и для ИК частоты переменного тока установить значения в соответствии с таблицей 7.

– Используя программу «Recorder» провести работы по сбору данных для определения максимальной погрешности измерений. Номинальные значения частоты в КТ исследуемого ДИ ИК устанавливать с помощью калибратора Fluke 753 в Гц в соответствии с таблицей 7.

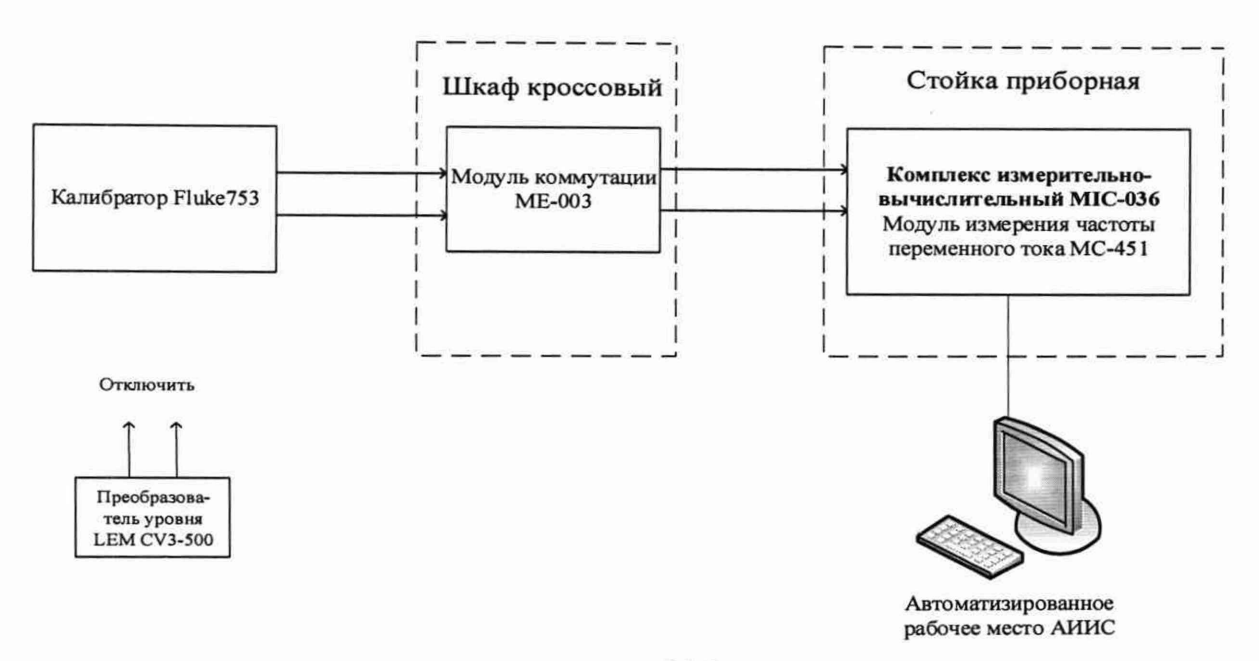

Рисунок 16 - Схема поверки ИК частоты переменного тока

| Наименование ИК (измеряемо-<br>го параметра) | Размерность | нп ди ик | вп ди ик | Количество КТ<br>на ДИ ИК, п | Номинальные значения<br>частоты в КТ,<br>$x_k$ |
|----------------------------------------------|-------------|----------|----------|------------------------------|------------------------------------------------|
| Частота переменного тока<br>(Параметр: f)    | Гц          | 380      | 480      | 5                            | 380; 405; 430; 455; 480                        |

Таблица 7 – Контрольные точки измерений частоты переменного тока

После завершения сбора данных для ИК с помощью программы «Recorder» в автоматическом или расчетном режиме определить максимальную погрешность измерений у, приведенную в % к ДИ ИК по формулам (1) и (3).

8.10.3 Результаты поверки ИК частоты переменного тока, считать положительными, если максимальное значение, суммарной с первичным преобразователем, погрешности измерений для ИК частоты находится в допускаемых пределах ±1,5 % от ДИ.

В противном случае система бракуется и направляется в ремонт.

8.11 Определение приведенной (к ВП) погрешности измерений напряжения постоянного тока

8.11.1 Поверку каждого ИК выполнить в 2 этапа комплектным способом:

 – 1 этап – поверку электрической части ИК с целью определение диапазона измерений и МХ (погрешности измерений);

2 этап – определение и оценка максимальной погрешности ИК.

 Собрать схему поверки в соответствии с рисунком 17, для чего на вход ИК, подключить источник постоянного напряжения и калибратор в режиме измерений напряжения постоянного тока.

– Включить питание АИИС и загрузить операционную систему Windows. Запустить программу «Recorder» и для всех ИК напряжения постоянного тока установить значения в соответствии с таблицей 8.

Используя программу «Recorder» поочередно для всех указанных в таблице 8 ИК провести работы по сбору данных для определения максимальной погрешности измерений. Номинальные значения напряжения в КТ исследуемого ДИ ИК устанавливать с помощью калибратора в вольтах в соответствии с таблицей 8. Места подключения указаны в Приложении В.

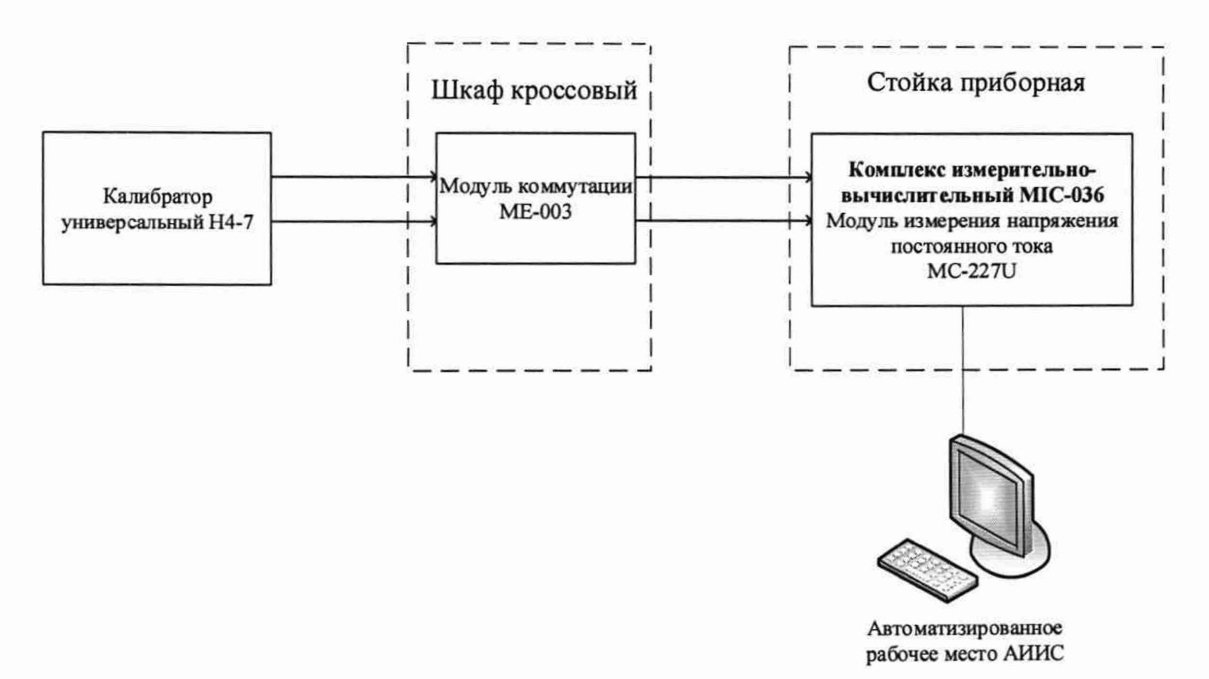

Рисунок 17 - Схема поверки ИК напряжения постоянного тока

| Наименование ИК (измеряемого<br>параметра)                                | Размерность | нп ди ик | ВП ДИ ИК | Количество КТ<br>на ДИ ИК, п | Номинальные значе-<br>ния напряжения в<br>КТ (В) |
|---------------------------------------------------------------------------|-------------|----------|----------|------------------------------|--------------------------------------------------|
| Напряжение постоянного тока на клеммах стартер-генератора (Параметр: Urc) | В           | 0        | 70       | 5                            | 0; 15; 30; 45; 70                                |

Таблица 8 – Контрольные точки измерений напряжения постоянного тока

 После завершения сбора данных для каждого ИК с помощью программы «Recorder» в автоматическом или расчетном режиме определить максимальную погрешность измерений у, приведенную в % к ВП ИК по формулам (1) и (4).

8.11.2 Результаты поверки ИК напряжения постоянного тока, считать положительными, если максимальное значение погрешности измерений для ИК находится в допускаемых пределах ±1,5 % от ВП.

В противном случае система бракуется и направляется в ремонт.

# 8.12 Определение приведенной (к ВП) погрешности измерений напряжения переменного тока

8.12.1 Поверку ИК выполнить в 3 этапа поэлементным способом:

1 этап – контроль (оценка) состояния и МХ ПП;

 2 этап – поверку электрической части ИК с целью определения диапазона измерений и погрешности измерений;

3 этап – определение и оценка максимальной погрешности ИК.

8.12.2 Для контроля (оценки) ПП отсоединить их от электрической части ИК.

 Проверить внешний вид, наличие пломб и маркировку – ПП не должен иметь видимых внешних повреждений, пломбирование, маркировка типа и номера ПП согласно паспорту (этикетке).

Для каждого ПП проверить наличие свидетельства о поверке.

 После контроля (оценки) состояния и МХ преобразователи напряжения установить на штатное место, закрепить, подключить кабель соединения преобразователя с электрической частью ИК.

 Собрать схему поверки в соответствии с рисунком 18Ошибка! Источник ссылки не найден., для чего на вход ИК, подключить калибратор в режиме воспроизведения напряжения переменного тока.

– Включить питание АИИС и загрузить операционную систему Windows. Запустить программу «Recorder» и для всех ИК напряжения переменного тока установить значения в соответствии с таблицей 9.

– Используя программу «Recorder» поочередно для всех указанных в таблице 9 ИК провести работы по сбору данных для определения максимальной погрешности измерений. Номинальные значения напряжения в КТ исследуемого ДИ ИК устанавливать с помощью калибратора в соответствии с таблицей 9.

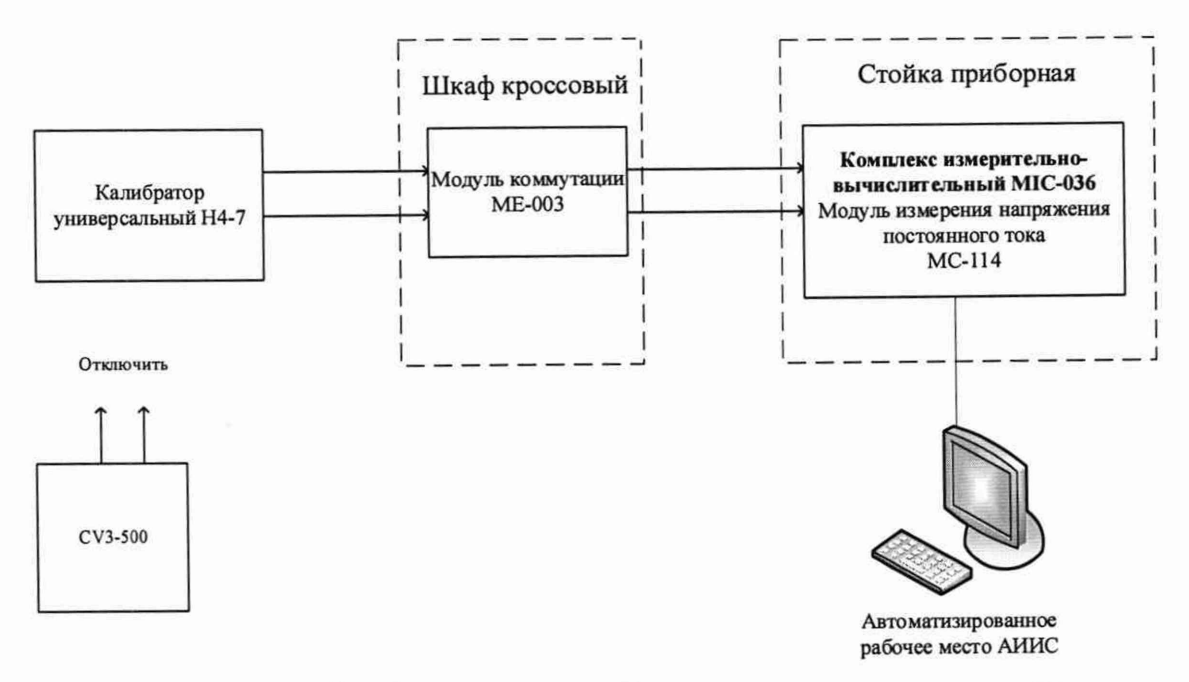

Рисунок 18 - Схема поверки ИК напряжения переменного тока

| Наименование ИК (измеряемого<br>параметра)                                   | Размерность | нп ди ик | вп ди ик | Количество КТ<br>на ДИ ИК, п | Номинальные значе-<br>ния напряжения в<br>КТ (В) |
|------------------------------------------------------------------------------|-------------|----------|----------|------------------------------|--------------------------------------------------|
| Фазовое напряжение генератора пе-<br>ременного тока<br>(Параметр: U2m1 U2m3) | в           | 0        | 300      | 5                            | 0; 1,5; 3; 4,5; 6                                |

Таблица 9 – Контрольные точки измерений напряжения переменного тока

 После завершения сбора данных для каждого ИК с помощью программы «Recorder» в автоматическом или расчетном режиме определить максимальную погрешность измерений γ, приведенную в % к ВП ИК по формулам (1) и (4).

8.12.3 Результаты поверки ИК напряжения переменного тока, считать положительными, если максимальное значение погрешности измерений для ИК находится в допускаемых пределах ±2,5 % от ВП.

В противном случае система бракуется и направляется в ремонт.

8.13 Определение приведенной (к ВП) погрешности измерений силы постоянного тока

8.13.1 Поверку ИК выполнить в 3 этапа поэлементным способом:

1 этап – контроль (оценка) состояния и МХ ПП;

 2 этап – поверку электрической части ИК с целью определения диапазона измерений и погрешности измерений;

3 этап – определение и оценка максимальной погрешности ИК.

8.13.2 Для контроля (оценки) ПП отсоединить их от электрической части ИК.

– Проверить внешний вид, наличие пломб и маркировку – ПП не должен иметь видимых внешних повреждений, пломбирование, маркировка типа и номера ПП согласно паспорту (этикетке).

Для каждого ПП проверить наличие свидетельства о поверке.

– После контроля (оценки) состояния и МХ преобразователи тока установить на штатное место, закрепить, подключить кабель соединения преобразователя с электрической частью ИК.

 Собрать схему поверки в соответствии с рисунком 19, для чего на вход ИК, подключить калибратор в режиме воспроизведения напряжения постоянного тока.

– Включить питание АИИС и загрузить операционную систему Windows. Запустить программу «Recorder» и для всех ИК напряжения постоянного тока установить значения в соответствии с таблицей 10.

– Используя программу «Recorder» поочередно для всех указанных в таблице 10 ИК провести работы по сбору данных для определения максимальной погрешности измерений. Номинальные значения напряжения в КТ исследуемого ДИ ИК устанавливать с помощью калибратора величину напряжения в вольтах в соответствии с таблицей 10.

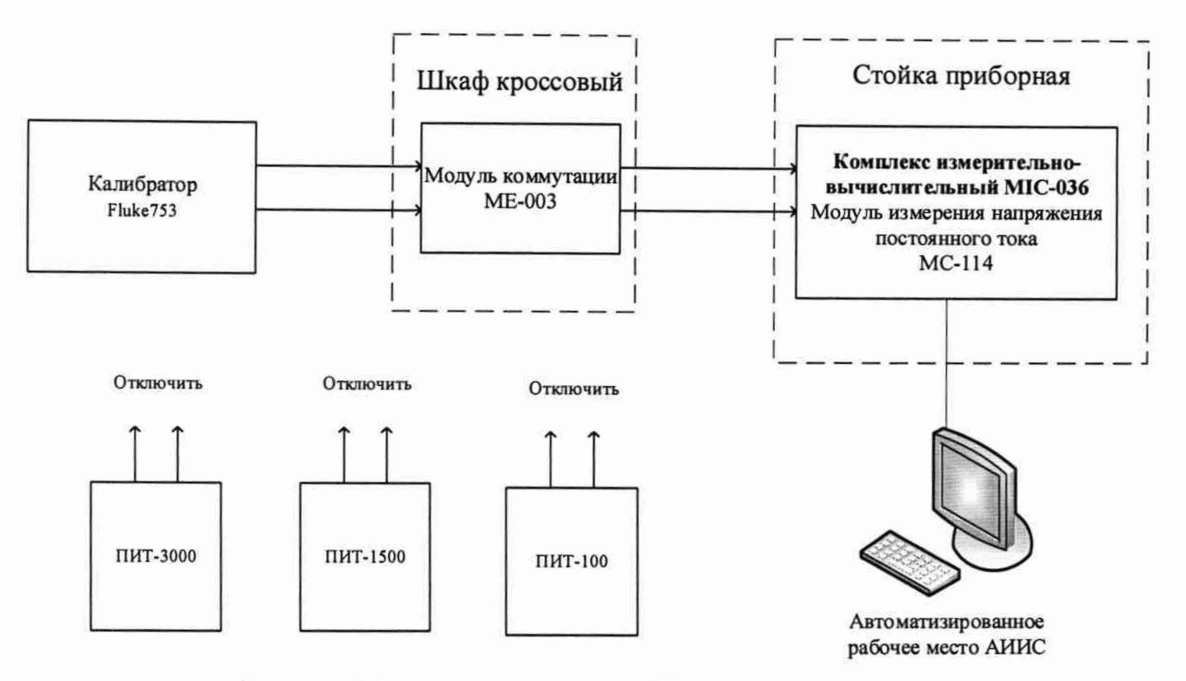

Рисунок 19 - Схема поверки ИК силы постоянного тока

| Наименование ИК (измеряемо-<br>го параметра)                                                         | Размерность | нп ди ик | ВП ДИ ИК | Количество КТ<br>на ДИ ИК, п | Номинальные<br>значения си-<br>лы тока в КТ<br>(А) | Номинальные<br>значения<br>напряжения в<br>КТ<br>(В) |
|----------------------------------------------------------------------------------------------------|-------------|----------|----------|------------------------------|----------------------------------------------------|------------------------------------------------------|
| Сила постоянного тока в цепях<br>якоря стартер-генератора в<br>стартерном режиме<br>(Параметр: Ігсс) |             | 0        | 2500     | 6                            | 0; 500; 1000;<br>1500; 2000;<br>2500               | 0; 0,833; 1,667;<br>2,5; 3,334;<br>4,167             |
| Сила постоянного тока в цепях<br>якоря стартер-генератора в<br>стартерном режиме<br>(Параметр: Ігсг) | A           | 0        | 1500     | 5                            | 0; 300; 600;<br>900; 1200;<br>1500                 | 0; 1; 2; 3; 4; 5                                     |
| Сила постоянного тока, потреб-<br>ляемого пусковым компрессо-<br>ром<br>(Параметр: Іпк)              |             | 0        | 50       | 5                            | 0; 12,5; 25;<br>37,5; 50                           | 0; 0,5; 1; 1,5; 2                                    |

| 1аолица 10 – Контрольные точки измерении си | илы постоянного то | ка |
|---------------------------------------------|--------------------|----|
|---------------------------------------------|--------------------|----|

 После завершения сбора данных для каждого ИК с помощью программы «Recorder» в автоматическом или расчетном режиме определить максимальную погрешность измерений у, приведенную в % к ВП ИК по формулам (1) и (4).

8.13.3 Результаты поверки ИК силы постоянного тока, считать положительными, если максимальное значение погрешности измерений для ИК находится в допускаемых пределах ±1,5 % от ВП.

В противном случае система бракуется и направляется в ремонт.

# 8.14 Определение приведенной (к ВП) погрешности измерений силы переменного тока

8.14.1 Поверку ИК выполнить в 3 этапа поэлементным способом:

1 этап – контроль (оценка) состояния и МХ ПП;

 2 этап – поверку электрической части ИК с целью определения диапазона измерений и погрешности измерений;

3 этап – определение и оценка максимальной погрешности ИК.

8.14.2 Для контроля (оценки) ПП отсоединить их от электрической части ИК.

 Проверить внешний вид, наличие пломб и маркировку – ПП не должен иметь видимых внешних повреждений, пломбирование, маркировка типа и номера ПП согласно паспорту (этикетке).

Для каждого ПП проверить наличие свидетельства о поверке.

 После контроля (оценки) состояния и МХ преобразователи напряжения установить на штатное место, закрепить, подключить кабель соединения преобразователя с электрической частью ИК.

 Собрать схему поверки в соответствии с рисунком 20, для чего на вход ИК, подключить калибратор в режиме воспроизведения напряжения переменного тока.

– Включить питание АИИС и загрузить операционную систему Windows. Запустить программу «Recorder» и для всех ИК силы переменного тока установить значения в соответствии с таблицей 11.

– Используя программу «Recorder» поочередно для всех указанных в таблице 11 ИК провести работы по сбору данных для определения максимальной погрешности измерений. Номинальные значения напряжения в КТ исследуемого ДИ ИК устанавливать с помощью калибратора величину напряжения в вольтах в соответствии с таблицей 11.

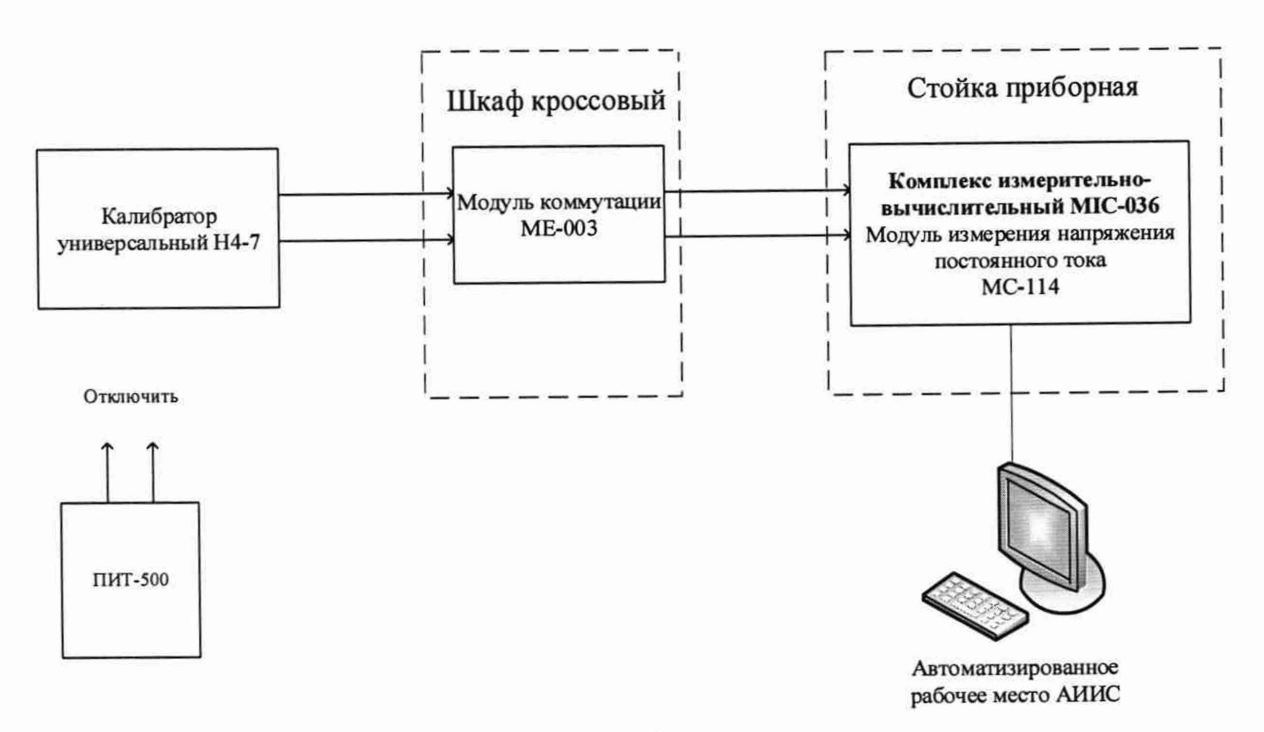

Рисунок 20 - Схема поверки ИК силы переменного тока

| Наименование ИК (изме-<br>ряемого параметра)                                                 | Размерность | нп ди ик | ВП ДИ ИК | Количество КТ<br>на ДИ ИК, п | Номинальные<br>значения си-<br>лы тока в КТ<br>(А) | Номинальные<br>значения<br>напряжения в<br>КТ (В) |
|----------------------------------------------------------------------------------------------|-------------|----------|----------|------------------------------|----------------------------------------------------|---------------------------------------------------|
| Фазовый ток генератора<br>переменного тока<br>(Параметр: Ігт <sub>1</sub> Ігт <sub>3</sub> ) | A           | 0        | 400      | 5                            | 0; 100; 200;<br>300; 400                           | 0; 1; 2; 3; 4                                     |

Таблица 11 – Контрольные точки измерений силы переменного тока

 После завершения сбора данных для каждого ИК с помощью программы «Recorder» в автоматическом или расчетном режиме определить максимальную погрешность измерений у, приведенную в % к ВП ИК по формулам (1) и (4).

8.14.3 Результаты поверки ИК силы переменного тока, считать положительными, если максимальное значение погрешности измерений для ИК находится в допускаемых пределах ±2,5 % от ВП.

В противном случае система бракуется и направляется в ремонт.

8.15 Определение приведенной (к ВП) погрешности измерений напряжения постоянного тока, соответствующего значениям температуры в диапазоне преобразований первичных измерительных преобразователей термоэлектрического типа ХА (К)

8.15.1 Поверку каждого ИК выполнить в 2 этапа комплектным способом:

 – 1 этап – поверку ИК с целью определение диапазона измерений и МХ (индивидуальной функции преобразования и погрешности измерений);

2 этап – определение и оценка максимальной погрешности ИК.

8.15.2 Поверку ИК выполнить в следующей последовательности.

 Собрать схему поверки в соответствии с рисунком 21, для чего на вход электрической части ИК вместо ПП подключить калибратор Fluke 753 в режиме воспроизведения напряжения постоянного тока от 0 до 100 мВ. Места подключений указаны в таблице В1, Приложения В.

![](_page_32_Figure_11.jpeg)

# Рисунок 21 - Схема поверки ИК напряжения постоянного тока

– Включить питание АИИС и загрузить операционную систему Windows. Запустить программу «Recorder» и с ее помощью для каждого ИК температуры газообразных сред с первичными преобразователями термоэлектрического типа установить значения в соответствии с Таблицей 12.

– Используя программу «Recorder» поочередно для ИК, указанных в Таблице 12, провести работы по сбору данных для определения максимальной погрешности измерений. Номинальные значения напряжения в КТ исследуемого ДИ ИК установить с помощью калибратора напряжения постоянного тока (мВ).

| Наименование ИК<br>(измеряемого параметра)                                                                                                    | Размер-<br>ность | нп ди ик | вп ди ик | Количество<br>КТ на ДИ<br>ИК, п | Номинальные<br>значения напря-<br>жения в КТ,<br>$x_k$ |
|----------------------------------------------------------------------------------------------------|------------------|----------|----------|---------------------------------|--------------------------------------------------------|
| Напряжение постоянного тока, соответ-<br>ствующее температуре газов перед тур-<br>биной в диапазоне преобразований ПП<br>термоэлектрического типа ХА (К) от 0<br>до 1300 °С<br>(Параметры: t*21 t*218, tpe31 tpe35) | мВ               | 0        | 52,410   | 5                               | 0; 12,209; 24,905;<br>37,326; 52,410                   |
| Напряжение постоянного тока, соот-<br>ветствующее температуре газов за тур-<br>биной в диапазоне преобразований ПП<br>термоэлектрического типа ХА (К) от 0<br>до 800 °С<br>(Параметр: t*m)                          | мВ               | 0        | 33,275   | 5                               | 0; 8,138; 16,397;<br>24,905; 33,275                    |

Таблица 12 - Контрольные точки измерений напряжения постоянного тока

 После завершения сбора данных с помощью программы «Recorder» в автоматическом или расчетном режиме для каждого ИК определить максимальную погрешность измерений у, приведенную в % к ВП по формулам (1) и (4).

8.15.3 Результаты поверки ИК напряжения постоянного тока, соответствующего значениям температуры считать положительными, если максимальное значение погрешности измерений находится в пределах ±1,0 % от ВП.

В противном случае система бракуется и направляется в ремонт.

# 8.16 Определение приведенной (к ВП) погрешности сопротивления постоянному току, соответствующего значениям температуры в диапазоне преобразований первичных измерительных преобразователей терморезистивного типа

8.16.1 Поверку каждого ИК выполнить в 2 этапа комплектным способом:

 – 1 этап – поверку ИК с целью определение диапазона измерений и МХ (индивидуальной функции преобразования и погрешности измерений);

2 этап – определение и оценка максимальной погрешности ИК.

8.16.2 Поверку электрической части ИК температуры провести в следующей последовательности.

– Собрать схему поверки в соответствии с Рисунком 22, для чего на вход электрической части ИК, подключить калибратор Fluke 753.

 Включить питание АИИС и загрузить операционную систему Windows. Запустить программу «Recorder» и для всех ИК сопротивления установить значения в соответствии с Таблицей 13.

 Используя программу «Recorder» поочередно для всех указанных в Таблице 13 ИК провести работы по сбору данных для определения максимальной погрешности измерений. Номинальные значения сопротивления в КТ исследуемого ДИ ИК устанавливать с помощью калибратора Fluke 753 в омах в соответствии с Таблицей 13.

![](_page_34_Figure_0.jpeg)

Рисунок 22 - Схема поверки ИК сопротивления

| Наименование ИК (измеряемо-<br>го параметра)                                                                                             | Размерность | нп ди ик | ВП ДИ ИК | Количество КТ на<br>ДИ ИК, п | Номи-<br>нальные<br>значения<br>темпера-<br>туры в<br>КТ,<br>$x_k$ (° С) | Номиналь-<br>ные значения<br>сопротивле-<br>ния на выхо-<br>де ПП в КТ<br>(Ом) |
|----------------------------------------------------------------------------------------------------|-------------|----------|----------|------------------------------|--------------------------------------------------------------------------|--------------------------------------------------------------------------------|
| Сопротивление постоянному<br>току, соответствующее темпе-<br>ратуре в диапазоне от -40 до<br>+150 ° С<br>(Параметр: tм)                  |             | 84,27    | 157,33   | -                            | -40; 0; 50;                                                              | 84,27; 100;<br>119,40; 138,51;<br>157,33                                       |
| Сопротивление постоянному<br>току, соответствующее темпе-<br>ратуре в диапазоне от -40 до<br>+150 ° С<br>(Параметр: t <sub>м.бак</sub> ) | Ом          | 74,22    | 149,65   | 5                            | 100; 150                                                                 | 74,22; 90,1;<br>109,95; 129,8;<br>149,65                                       |

Таблица 13 – Контрольные точки ИК сопротивления

После завершения сбора данных для каждого ИК с помощью программы «Recorder» в автоматическом или расчетном режиме определить максимальную приведенную в % к ВП ИК погрешность измерений, по формулам (1) и (4).

Результаты поверки ИК сопротивления, считать положительными, если максимальное значение, суммарной с первичным преобразователем, погрешности измерений ИК находится в допускаемых пределах:

±1,5 % от ВП.

В противном случае система бракуется и направляется в ремонт.

# 8.17 Определение приведенной (к ВП) погрешности измерений частоты переменного тока, соответствующего значениям частоте вращения ротора

8.17.1 Поверку каждого ИК выполнить в 2 этапа комплектным способом:

 – 1 этап – поверку ИК с целью определение диапазона измерений и МХ (индивидуальной функции преобразования и погрешности измерений);

- 2 этап – определение и оценка максимальной погрешности ИК.

8.17.2 Поверку электрической части ИК температуры провести в следующей последовательности.

– Собрать схему поверки в соответствии с Рисунком 23, для чего на вход электрической части ИК, подключить калибратор Fluke 753.

– Включить питание АИИС и загрузить операционную систему Windows. Запустить программу «Recorder» и для всех ИК напряжения переменного тока установить значения в соответствии с Таблицей 14.

– Используя программу «Recorder» поочередно для всех указанных в Таблице 14 ИК провести работы по сбору данных для определения максимальной погрешности измерений. Номинальные значения частоты в КТ исследуемого ДИ ИК устанавливать с помощью калибратора Fluke 753 в Гц в соответствии с Таблицей 14.

![](_page_35_Figure_8.jpeg)

Рисунок 23 - Схема поверки ИК частоты

| Наименование ИК (измеряемо-<br>го параметра)                                                                                           | Размерность | нп ди иК | вп ди ик | Количество КТ<br>на ДИ ИК, п | Номинальные значения<br>частоты на входе ИК в КТ<br>(Гц) |
|----------------------------------------------------------------------------------------------------|-------------|----------|----------|------------------------------|----------------------------------------------------------|
| Частота переменного тока, со-<br>ответствующая частоте враще-<br>ния ротора ГВ в диапазоне от<br>2419 до 26909 об/мин<br>(Параметр: n) | Гц          | 8,33     | 91,67    | 5                            | 8,33; 29,17; 50; 70,84; 91,67                            |

| Таблица 13 – | Контрольные точки | ИК | частоты |
|--------------|-------------------|----|---------|
|--------------|-------------------|----|---------|

После завершения сбора данных для каждого ИК с помощью программы «Recorder» в автоматическом или расчетном режиме определить максимальную приведенную в % к ВП ИК погрешность измерений, по формулам (1) и (4).

Результаты поверки ИК частоты, считать положительными, если максимальное значение, суммарной с первичным преобразователем, погрешности измерений ИК находится в допускаемых пределах:

±0,15 % от ВП

В противном случае система бракуется и направляется в ремонт.

# 9 ОБРАБОТКА РЕЗУЛЬТАТОВ ИЗМЕРЕНИЙ

9.1 Расчет характеристик погрешности

Значение абсолютной погрешности измерений в *j*-той точке определить по формуле:

$$\Delta A j = A j - A \mathfrak{I}, \tag{1}$$

где Аэ - значение физической величины, установленное рабочим эталоном.

#### 9.2 Определение относительной погрешности

Значение относительной погрешности измерений в *j*-той точке определить по формуле:

$$\delta_j = \pm \frac{\Delta A_j}{|A_s|} \cdot 100 \% \tag{2}$$

9.3 Расчет значения приведенной (к ДИ) погрешности

Значения приведенной (к ДИ) погрешности измерений физической величины для каждой точки проверки определить по формуле:

$$\gamma_{j\mathcal{A}} = \frac{\Delta A_j}{\left|P_j - P_i\right|} \cdot 100 \%$$
(3)

где: *P<sub>j</sub>* - значение верхнего предела измерений;

*Р*<sub>*i*</sub>. значение нижнего предела измерений.

9.4 Расчет значений приведенной (к ВП) погрешности

Значения приведенной к верхнему пределу погрешности измерений физической величины для каждой точки проверки определить по формуле:

$$\gamma_{jB} = \frac{\Delta A_j}{|P_j|} \cdot 100 \%$$
<sup>(4)</sup>

9.5 Расчет среднего значений физической величины Среднее значение определяются по формуле:

$$A_C = \frac{\sum_{i=1}^n A_i}{n} \tag{5}$$

9.6 Расчет границ основной относительной погрешности канала измерений виброскорости

Границы основной относительной погрешности определяются по формуле:

$$\delta_{\rm B} = \pm 1.1 \sqrt{\delta_{\rm \exists T}^2 + \delta_A^2 + \delta_{\rm q}^2} \tag{6}$$

где бэт – доверительная погрешность поверочной виброустановки

#### 10 ОФОРМЛЕНИЕ РЕЗУЛЬТАТОВ ПОВЕРКИ

Результаты поверки заносятся в протокол поверки (Приложение А или Б).

При положительных результатах поверки оформляется свидетельство о поверке, на верхний левый угол дверцы стойки приборной наносится знак поверки в виде наклейки.

Примечание – в свидетельстве о поверке указывать, что оно действительно при наличии действующих свидетельств о поверке на ПП, входящих в ИК, поверяемых поэлементным способом.

При отрицательных результатах поверки оформляется извещение о непригодности к применению с указанием причин забракования.

Начальник отдела 201 ФГУП «ВНИИМС»

искасссоби.М. Каширкина С» Онт С.Н. Чурилов

Ведущий инженер отдела 201 ФГУП «ВНИИМС»

# Приложение А (справочное) Форма протокола поверки при расчетном способе поверки

# ПРОТОКОЛ

# Результаты замеров поверяемых каналов АИИС стенда НО1205

| Дата:, время                  |                 |
|-------------------------------|-----------------|
| Диапазон поверки:             |                 |
| Обозначение канала:           |                 |
| Количество циклов:            |                 |
| Обратный ход:                 |                 |
| Наименование эталона:         | зав. №          |
| Температура окружающей среды: | РС, влажность:% |

# Таблица А1 – (наименование измеряемого параметра)

| Наименование параметра         | Значение параметра |
|--------------------------------|--------------------|
| Номинальные значения параметра |                    |
| Измеренные значения параметра  |                    |
|                                |                    |

Максимальное значение, (абсолютной, относительной, приведенной) погрешности канала:

Максимально допустимое значение погрешности канала:

Вывод:

Испытание провел(а) Ф И.О.

# Приложение Б

#### (рекомендуемое)

# Форма протокола поверки при автоматическом способе поверки

#### Протокол

поверки измерительного (ых) канала (ов) Системы Дата:\_\_\_\_\_, время\_\_\_\_\_: Диапазон поверки: Количество циклов: \_\_\_. Количество порций: \_\_\_ Размер порции: \_\_\_ Обратный ход: Наименование эталона\_\_\_\_ Температура окружающей среды: \_\_\_, влажность: \_\_\_ измерено:\_\_\_\_\_

Список контрольных точек.

Версия ПО "Recorder":\_\_\_\_ ПО "Калибровка" версия:

| Точка №  | 1 | 2 | 3 | 4 | 5 |
|----------|---|---|---|---|---|
| Значение |   |   |   |   |   |
| Точка №  | 6 | 7 | 8 |   | n |
| Значение |   |   |   |   |   |

#### Каналы:

| Ка      | нал        | Описание | Част. дискр.,<br>Гц |
|---------|------------|----------|---------------------|
| Канал М | 101        |          |                     |
| Канал М | <u>®</u> 2 |          |                     |

## Сводная таблица.

| Эталон, | Измерено<br>модулем |
|---------|---------------------|
|         |                     |
|         |                     |

Dm - оценка погрешности (максимум), Dr - относительная погрешность.

### Канал №1

| Эталон | Измерено | Dm | Dr<br>% |
|--------|----------|----|---------|
|        |          |    |         |
|        |          |    |         |
|        |          |    |         |

Погрешность (максимальная) на всем диапазоне:\_\_\_\_\_ Приведенная погрешность:\_\_\_\_\_%. Во время проверки использовалась следующая калибровочная (аппаратная) функция: Таблица линейной интерполяции.

| C DE       |  |                                                                                                    |
|------------|--|----------------------------------------------------------------------------------------------------|
| The second |  |                                                                                                    |
| (x)        |  |                                                                                                    |
|            |  | and a second second sec |

Интерполяция за границами: есть.

#### Канал №2

| Эталон | Измерено | Dm | Dr<br>% |
|--------|----------|----|---------|
|        |          |    |         |
|        |          |    |         |
|        |          |    |         |

Погрешность (максимальная) на всем диапазоне: Приведенная погрешность: %.

Во время проверки использовалась следующая калибровочная (аппаратная) функция: Таблица линейной интерполяции.

| and the second |  |  |
|----------------|--|--|
| in the second  |  |  |
| (x)            |  |  |

Интерполяция за границами: есть.

# Сводная таблица погрешностей

De - приведенная погрешность, Dr - относительная погрешность.

| Канал         | De, % | Dr, % |  |
|---------------|-------|-------|--|
|               |       |       |  |
| <br>Marcinina |       |       |  |
| Максимум      |       |       |  |

# Допусковый контроль

Допустимое значение приведенной погрешности: \_\_\_\_%.

| 1000 | Канал | SN | Результат |
|------|-------|----|-----------|
|      |       |    |           |

Поверку провел (а)\_\_\_\_\_

# Приложение В *(справочное)* Места подключения эталонов при поверке отдельных измерительных каналов

| N₂  | Наименование канала                                                          | Обозначение<br>канала | Название<br>прибора,<br>шкафа | Название разъ-<br>ема, клеммника | №<br>контактов |
|-----|------------------------------------------------------------------------------|-----------------------|-------------------------------|----------------------------------|----------------|
| 1.  | Частота переменного тока, соот-<br>ветствующая частоте вращения<br>ротора ГВ | n                     | Шкаф<br>кроссовый             | XT-162                           | +2B, -2H       |
| 2.  |                                                                              | t*omб                 |                               |                                  | +IN32, –IN32   |
| 3.  | Температура, измеряемая ПИП<br>термоэлектрического типа XA(K)                | t <sup>мс</sup> отб   |                               |                                  | +IN33, –IN33   |
| 4.  |                                                                              | t <sup>мс</sup> пер   |                               |                                  | +IN35, -IN35   |
| 5.  |                                                                              | t*m                   |                               |                                  | +IN31, -IN31   |
| 6.  |                                                                              | t*21                  |                               |                                  | +IN1, -IN1     |
| 7.  |                                                                              | t*22                  |                               |                                  | +IN2, –IN2     |
| 8.  |                                                                              | t*23                  |                               |                                  | +IN3, –IN3     |
| 9.  | . # )                                                                        | t*24                  |                               |                                  | +IN4, -IN4     |
| 10. |                                                                              | t*25                  |                               |                                  | +IN5, –IN5     |
| 11. |                                                                              | t*26                  |                               |                                  | +IN6, –IN6     |
| 12. |                                                                              | t*27                  | 1                             |                                  | +IN7, –IN7     |
| 13. |                                                                              | t*28                  | ]                             |                                  | +IN8, -IN8     |
| 14. | ••                                                                           | t*29                  | ]                             |                                  | +IN9, -IN9     |
| 15. | Напряжение постоянного тока,                                                 | t*210                 | MIC-140                       | -                                | +IN10, -IN10   |
| 16. | температуры газообразных сред                                                | t*211                 | 1                             |                                  | +IN11, -IN11   |
| 17. | в диапазоне преобразований                                                   | t*212                 | 1                             |                                  | +IN12, -IN12   |
| 18. | ПИП термоэлектрического типа                                                 | t*213                 | 1                             |                                  | +IN25, -IN25   |
| 19. | XA(K),                                                                       | t*214                 | 1                             |                                  | +IN26, -IN26   |
| 20. |                                                                              | t*215                 | 1                             |                                  | +IN27, -IN27   |
| 21. |                                                                              | t*216                 | 1                             |                                  | +IN28, -IN28   |
| 22. |                                                                              | t*217                 | 1                             |                                  | +IN29, -IN29   |
| 23. | -                                                                            | t*218                 |                               |                                  | +IN30, -IN30   |
| 24. |                                                                              | t <sub>pe3</sub> 1    |                               |                                  | +IN36, -IN36   |
| 25. |                                                                              | t <sub>pes</sub> 2    | 1                             |                                  | +IN37, -IN37   |
| 26. |                                                                              | t <sub>pe3</sub> 3    | 1                             |                                  | +IN38, -IN38   |
| 27. |                                                                              | t <sub>pes</sub> 4    | 1                             |                                  | +IN39, -IN39   |
| 28. |                                                                              | tpe35                 | 1                             |                                  | +IN40, -IN40   |
| 29. | Напряжение постоянного тока на клеммах стартер-генератора                    | Игс                   | Шкаф<br>кроссовый             | XT156                            | +1, -17        |

# Таблица В1 – Места подключения эталонов

•

Продолжение Таблицы В1

| 30. | Сопротивление постоянному то-<br>ку, соответствующее значениям    | tм                 | Illrad    | XT157 | +15, -31 |
|-----|-------------------------------------------------------------------|--------------------|-----------|-------|----------|
| 31. | температуры в диапазоне преобразований ПИП терморезистивного типа | t <sub>м.бак</sub> | кроссовый | XT157 | +13, -29 |